Data om miljøet i Danmark

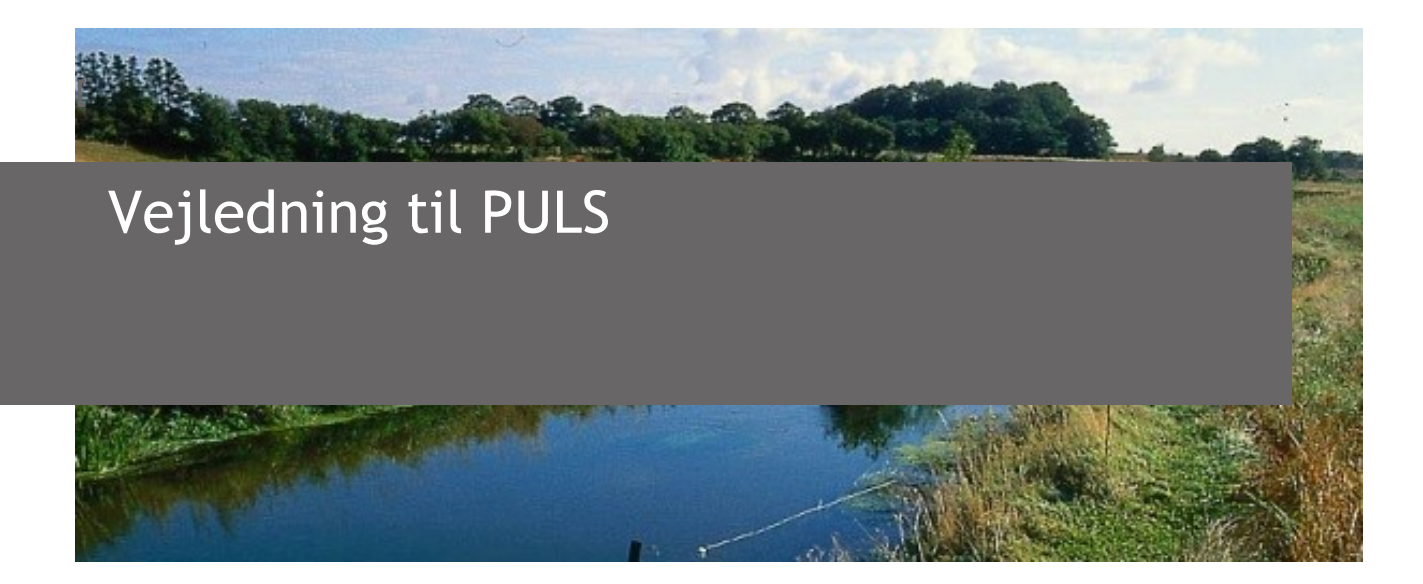

PULS (PunktUdLedningsSystem) samler vandmålinger fra punktkilder såsom industri, regnbetingede udløb og spredt bebyggelse samt badevand.

Myndigheder kan via brugergrænsefladen indberette spildevands- og badevandsdata og foretage beregninger.

#### Indholdsfortegnelse

| INTRODUKTION                      | 3  |
|-----------------------------------|----|
| Adgang                            |    |
| START OG DASHBOARD                | 4  |
| SØGNING                           | 5  |
| STAMDATA                          | 7  |
| Renseanlæg                        | 9  |
| Stamdata                          | 9  |
| Målesteder                        | 9  |
| Udledningstilladelser             |    |
| Undersøgelser                     |    |
| Tilslutninger                     |    |
| Spildevandsmængde                 |    |
| Organisk og hydraulisk belastning |    |
| Stoftransport                     |    |
| Teoretisk udledning               |    |
| Kontrol af vilkår                 |    |
| Udledning (Renseanlæg)            |    |
| Regnbetingede udløb               | 21 |
| Stamdata                          |    |
| Målesteder                        |    |
| Udledningstilladelser             |    |
| Undersøgelser                     |    |
| Kloakoplande                      |    |

# Danmarks Miljøportal Data om miljøet i Danmark

| Tilslutninger                                              | 23 |
|------------------------------------------------------------|----|
| Teoretisk udledning                                        | 23 |
| Kontrol af vilkår                                          | 24 |
| Udledning (RBU)                                            | 24 |
| Akvakultur                                                 | 25 |
| Stamdata                                                   | 25 |
| Målesteder                                                 |    |
| Udledningstilladelser                                      |    |
| Undersøgelser                                              | 27 |
| Produktion                                                 |    |
| Medicin og hjælpestoffer                                   |    |
| Stoftransport                                              |    |
| Teoretisk udledning                                        |    |
| Kontrol af vilkår                                          |    |
| Udledning (Akvakultur)                                     |    |
| BADEVAND                                                   |    |
| Stamdata                                                   |    |
| Prøvetagningsplan                                          |    |
| Undersøgelser                                              |    |
| Hændelser                                                  |    |
| Klassifikation                                             |    |
| OPRET NY PUNKTKILDE ELLER BADEVANDSSTATION                 |    |
| IMPORT OG EKSPORT                                          |    |
| Eksport af stamdata, udledningsberegninger og kloakoplande |    |
| Eksport af analyseresultater                               | 40 |
| IMPORT AF DATA                                             | 40 |
| Import af stamdata                                         |    |
| Import af kloakoplande                                     |    |
| Import af udledningsberegninger                            |    |
|                                                            |    |
|                                                            |    |

Data om miljøet i Danmark

# Introduktion

Følgende brugermanual er en beskrive af hvordan brugergrænsefladen til PULS-systemet benyttes. Det er derfor ikke en faglig vejledning i hvordan data skal opdateres og indberettes til PULSdatabasen. Denne viden forventes brugerne at få fra deres lokale organisationer, eller via datatekniske anvisninger fra Miljøstyrelsen. De datatekniske anvisninger er en beskrivelse af fx hvilke stamdata, retsgrundlag og udledte mængder der skal opdateres i PULS.

PULS-databasen indeholder stamdata, udledningstilladelse, felt- og analysedata fra punktkildetyperne; renseanlæg, regnbetingede udledninger, akvakulturanlæg. For badevandsstationer findes stamdata, felt- og analysedata, samt klassifikationer. Via brugergrænsefladen kan myndigheder og virksomheder indlevere data til databasen, men PULS udstiller desuden en række webservices til indlevering af data via. 3.-partssystemer. Se mere om dette på Danmarks Miljøportals Helpcenter.

#### Adgang

Du finder PULS på flg. webadresse: <u>https://puls.miljoeportal.dk</u>

Adgang til indberetning og redigering af data i PULS via PULS' brugergrænseflade eller via. 3.partsservices, sker igennem Danmark Miljøportals brugerstyring. Rettighedsstyringen er baseret på CVR-nummer. Det vil sige at ejer, ansvarlig myndighed, eller den tilsynsførende myndighed der er registreret som en del af stamdata, vil have rettigheder til at ændre i datafelter for de enkelte punktkilder. Brugere fra kommuner, kan inddatere data for alle typer af punktkilder registreret med pågældende kommunes CVR-nummer. Miljøstyrelsen har rettigheder til at rette i alle felter for alle punktkilder.

Login kan ske både vha. bruger med brugernavn og kodeord, hvis organisationen har indgået brugerstyringsaftale med Danmarks Miljøportal, via. single sign-on løsning eller vha. virksomhedslogin (medarbejdersignatur).

Laboratorierne lægger prøver og analyseresultater PULS via StanLab-webservice, og har ikke adgang til data i PULS via brugergrænsefladen.

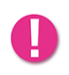

Bemærk at PULS er optimeret til Google Chrome. Benyt derfor denne browser når du arbejder i PULS. Der kan være steder og funktioner i PULS, der kun virker optimalt i Google Chrome.

Data om miljøet i Danmark

# Start og Dashboard

Når du er logget ind i PULS bliver du mødt af en slags oversigt over dine aktiviteter (dashboard). Den øverste menubjælke går igen, lige meget hvilken underside du befinder dig på. Bjælken indeholder genveje til dashboardet, fremsøgningsside, favoritter og en menu.

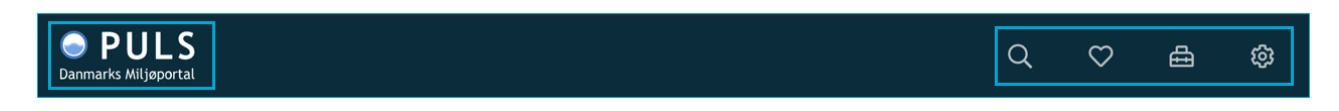

Hvis du trykker på PULS-logoet til venstre kommer du til dashboardet. Her kan du under "Min profil" angive hvilken punktkildetype du oftest arbejder med. Herefter vil dashboard overblikket blive tilpasset, og vise relevante opgaver vedr. den valgte punktkildetype eller badevandsstation.

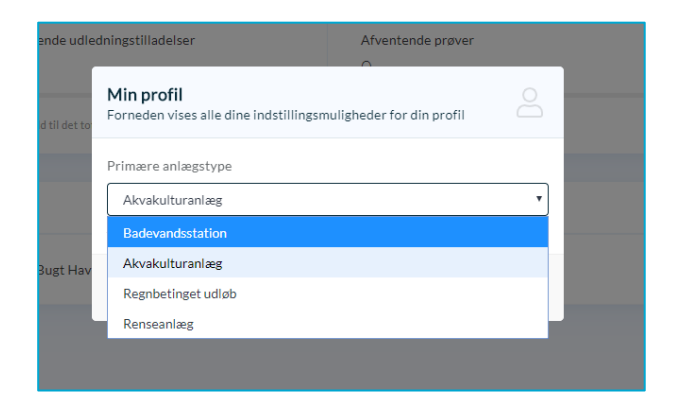

I skærmprintet nedenfor er der valgt renseanlæg, som den primære punktkildetype. Her har du et overblik over, analyser/undersøgelser til godkendelse eller fx om du har et anlæg der mangler udledningstilladelse. Ved at klikke på opgaverne åbnes den pågældende punktkilde, og du kan let arbejde videre med de opgaver der afventer handling.

I højre side, har du et overblik over dine favoritter. Ved at klikke på disse, kan du hurtigt gå til de punktkilder du oftest arbejder med.

| 9                                                             |                                                                                |                                                                             | & Minprofi      |
|---------------------------------------------------------------|--------------------------------------------------------------------------------|-----------------------------------------------------------------------------|-----------------|
| Antal anlæg<br>10<br>Anlæg du er ejer eller er myndighed for. | Gældende udledningstilladelser<br>10/10<br>Horhold til det totale antal anlag. | Afventende prøver<br>O prøver<br>Ud af det lotale antal indierettet prøver. |                 |
| Opgaver<br>Der moder at blive infrant en r                    | senatuminarel in for 100 m nord for Mislamore Å                                |                                                                             | Mine favoritter |
| Der mangter at blive indsendt en p     CAADURE 1002000        | nrevetagningsplan för Odden - Kællingehaven                                    |                                                                             | Researching >   |
| Der mangler at blive indsendt en p<br>DCADLINE: 1/5/2000      | orøvetagningsplan for 100 m syd for udl. fra Jyllinge Ra.                      |                                                                             |                 |
| Der mangler at blive indsendt en p                            | orøvetagningsplan for Mole i lystbådehavn                                      |                                                                             |                 |
| Der mangler at blive indsendt en p                            | revetagningsplan for 200 m nord for Hove Å                                     |                                                                             |                 |
| Der mangler at blive indsendt en p                            | røvetagningsplan for 50 m øst for udløb fra Bjergmarken                        |                                                                             |                 |
| Der mangler at blive indsendt en p                            | prøvetagningsplan for Ud for Tømmergrunden/Strandengen                         |                                                                             |                 |

Data om miljøet i Danmark

# Søgning

Ved klik på søgeikonet ( $\bigcirc$ ) i den øverste menubjælke åbnes fremsøgningskortet.

Siden består af en kortvisning og søgemenu med en række filtre. Du kan trykke ikonet Renseanlæg hvis du vil vælge en anden punktkildetype. På kortet vises alle punktkilde placeringerne af den valgte type.

Nederest til venstre har du mulighed for, at inkludere nedlagte observationsfaciliteter, dvs. se nedlagte punktkilder.

Nederes til højre finder du zoom-knapperne, og ovenover har du mulighed for, at få vist kommunegrænserne på kortet.

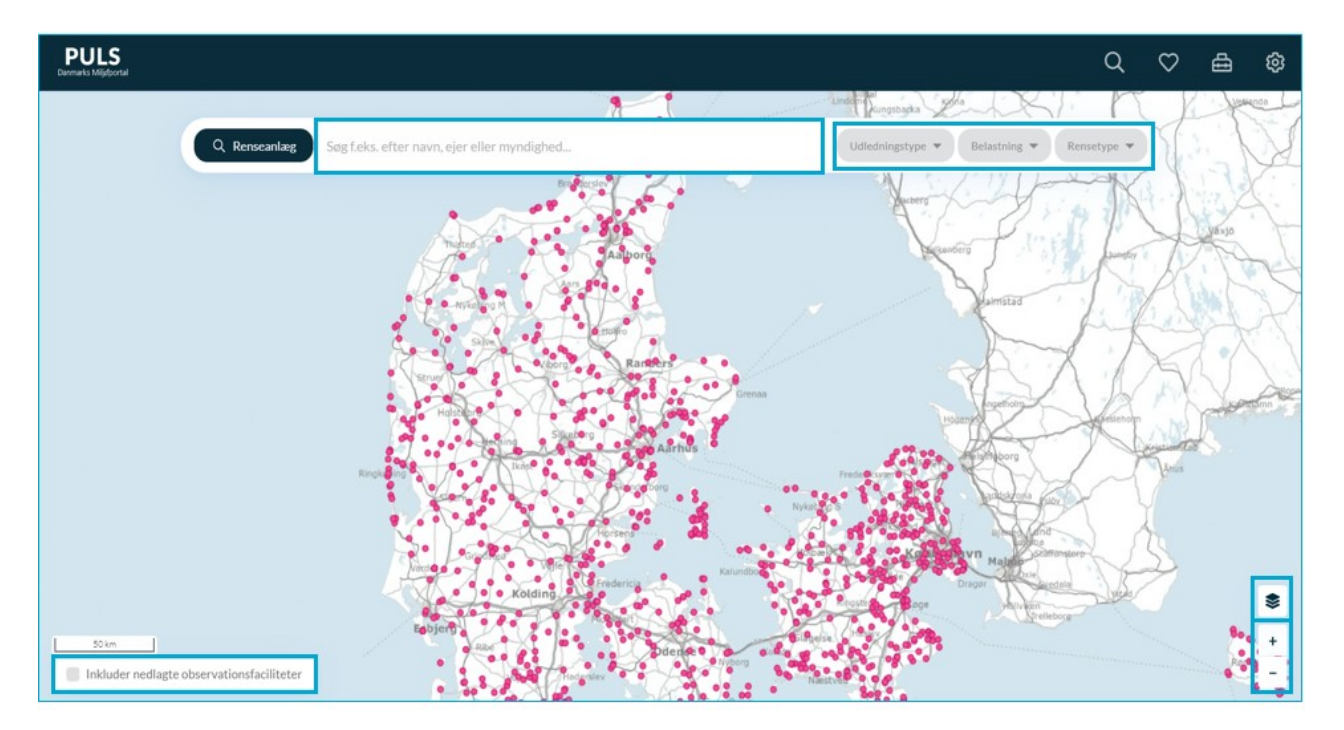

I det midterste søgefelt kan du indtaste et fritekstsøgeord som fx punktkildenavn, kommunenavn, myndighed eller ejeren, og herefter vil søgeresultatet bliver vist i kortet. Nogle søgeord vil være afhængig af, hvilken punktkildetype du har valgt. Hvis du fx har valgt badevandsstationer, er det muligt, at skrive DKBW-nummeret for stationen.

Til højre i søgemenuen, findes en række filtre, der er specifikke for den valgte punktkildetype. Hvis du fx har valgt punktkildetypen regnbetinget udløb, kan du filtrere på bygværkstype og rensetype.

Data om miljøet i Danmark

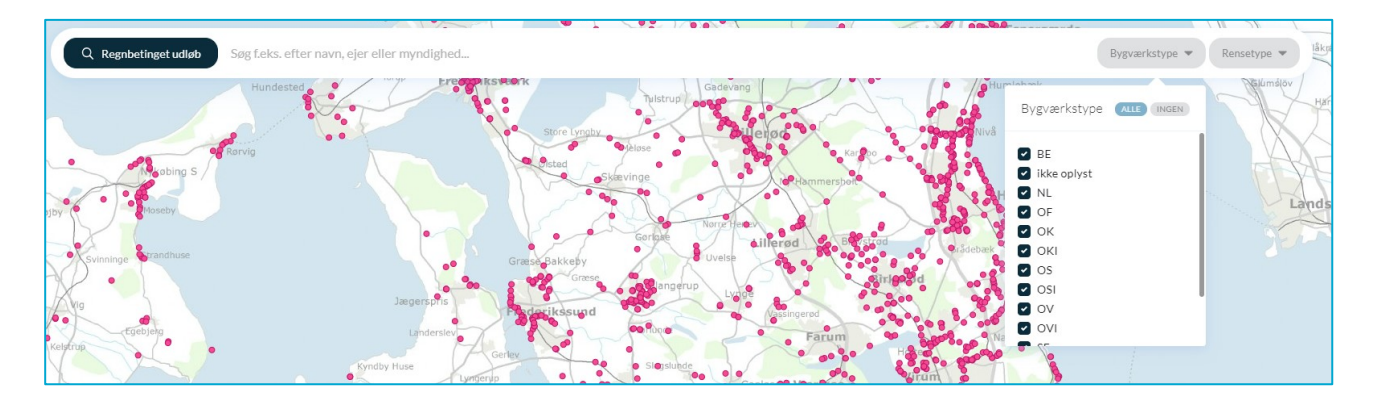

Når du har filtreret kortsøgningen, kan du vælge den punktkilde du vil arbejde med ved at venstreklikke på den i kortet. Herefter åbnet en resultatliste, og du kan se hvilken punktkilde der er tale om. Herefter åbner du den ved at klikke på den i resultatlisten.

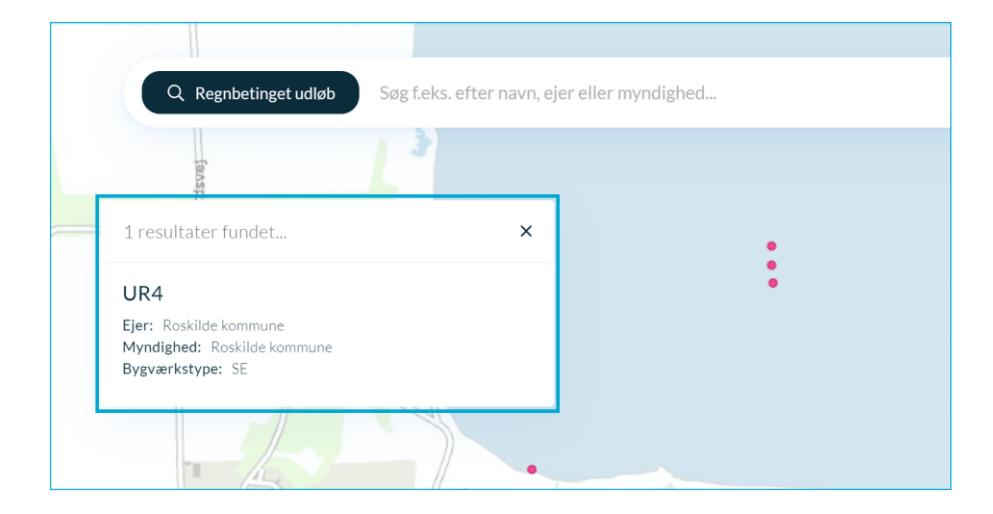

Data om miljøet i Danmark

## Stamdata

Når du har fremsøgt og valgt din punktkilde vil du komme til punktkildens stamdataside. Stamdata består at en række gældende oplysninger vedr. den pågældende punktkilde. Herunder navn, lokalitet (placering i længe/breddegrader), ansvarlig (ejer/myndighed) og en række andre data som varierer alt efter hvilke type punktkilde der er tale om.

l venstre side kan du navigere mellem alle punktkildens relevante faner. Du vil altid først være på punktkildens stamdata. Hvis du vil tilføje punktkilden til dine favoritter, skal du trykke på hjertet (♥) ved siden af punktkildens navn. Herefter kan du finde punktkilden hurtigt frem via dashboard eller ved at trykke hjertet i bjælken øverst ( $\heartsuit$ ).

I højre side finder du historik for punktkilden. På denne liste vil du kunne se, hvilke stamdataændringer der er foretaget. Det vil være angivet hvilken bruger der har lavet ændringer, hvad ændringen var og hvornår ændringen er sket.

| RENSEANLÆG                                                                                                    | Renseanlæg 1 💙 🖙 🤉                                                            | Renseanlæg > Stamdata                                                                                   |                                                                                                    | -                                                                               |
|----------------------------------------------------------------------------------------------------|-------------------------------------------------------------------------------|----------------------------------------------------------------------------------------------------|----------------------------------------------------------------------------------------------------|---------------------------------------------------------------------------------|
| Målesteder       □     Udledningstilladelser       ▷     Undersøgelser       ▷     Tilslutning       ARSINDBERETNING       ◇     Spildevandsmængde       心     Organisk belastning                                                                                                    | Nav<br>Renscanlag 1<br>Lokalitet &<br>-<br>Ejer &<br>FORSYNING SPILDEVAND A/S | Myndighed 🖉<br>Kommune (CVR nummer)<br>Udledningspunkter<br>Nordlige Øresund<br>Rensetype Ø<br>MBNDK 29 | Udledningstype<br>Renseanlag 2<br>Idriftsat<br>1. januar 1900<br>Dimensioneret kapacitet<br>76.300 PE<br>Godkendt kapacitet<br>76.300 PE | Historik<br>3. december 2019 KL 22:28<br>Renseanlæg migreret fra PULS<br>SYSTEM |
| Image: Hydraulisk belastning       BEREGNING       ∑     Stoftransport       f(x)     Teoretisk udledning       Image: Solid Stort of Stort of Stort of Stort of Stort of Stort of Stort of Stort of Stort of Stort of Stort of Stort of Stort of Stort of Stort of Stort of Stort of Stort of Stort of Stort of Stort of Stort of Store of Stort of Store of Store | Bemærkninger Ø<br>Der er ingen bemærkninger                                   |                                                                                                    |                                                                                                    |                                                                                 |

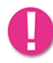

Fanerne i venstre side vil afhænge af, hvilken punktkildetype du har valgt. Der er derfor forskel mellem renseanlæg, RBU, akvakultur og badevand.

Hvis du vil rette i felter i PULS, gælder det generelt, at hvis der er en blyant ( $\mathcal{O}$ ) betyder det, at du har rettigheder til at rette i dette felt.

Derudover har obligatoriske felter oftest en rød stjerne (\*) eller en rødmarkeret kant.

Hvis du fx vil rette i ejer-feltet, som vist i eksemplet nedenfor, skal du klikke på blyanten ud for "Ejer" og herefter vil der vises en boks, hvor du kan indtaste ændringerne.

Data om miljøet i Danmark

| Rediger ejer<br>Stamdata for Renseanlæg 1 |          | D         |
|-------------------------------------------|----------|-----------|
| Ejer*                                     |          |           |
| Danmarks Miljøportal (12345678)           |          | <b>•</b>  |
| Begrundelse *                             |          |           |
|                                           |          |           |
|                                           |          | li        |
|                                           |          |           |
|                                           | Annuller | ✓ Rediger |

For nogle af felterne, gælder det at der er en grå boks med en talkode. Dette indikerer at der er tale om feltindhold fra en Stancodeliste. For fx renseanlæg hentes rensetype og udledningstype fra Stancodelisterne.

| Navn 🖉<br>Renseanlæg 1         | Myndighed 🖉<br>Danmarks Miljøportal | Udledningstyne /<br>Renseanlæg 2 |
|--------------------------------|-------------------------------------|----------------------------------|
| Lokalitet 🖉<br>-               | Udledningspunkter<br>Ukendt         | ldriftsat 🖉<br>10. juni 1980     |
| Ejer 🖉<br>Ukendt virksomhed    | Rensetype 🖉<br>Mekanisk rens. 🛛 18  | Dimensioneret kapacitet 🖉 60PE   |
|                                |                                     | Godkendt kapacitet 50PE          |
| Rensetype 🖉                    |                                     |                                  |
| Stancode: 18 (Kodeliste: 1069) |                                     |                                  |

Ved mouse-over oplyses kodeliste nr.

Når du vil redigere i disse felter, kan du vælge værdier som findes på Stancodelisten.

| Rediger rensetype<br>Stamdata for Renseanlæg 1 |           |
|------------------------------------------------|-----------|
| Rensetype *                                    |           |
| Mekanisk rens.                                 | 18        |
|                                                |           |
| Ikke oplyst                                    | 0         |
| Urenset                                        | 1         |
| Afskæres/Afskåret                              | 2         |
| Nedlagt                                        | 3         |
| Udsprøjtning                                   | 4 Rediger |
| Septictank og lign.                            | 6         |

I de næste afsnit vil de forskellige sider for hver af punktkildetyperne blive gennemgået.

Vejledning til PULS Revideret februar 2020

Data om miljøet i Danmark

#### Renseanlæg

#### Stamdata

Under stamdata for Renseanlæg har du mulighed for, at redigere stamoplysninger for det valgte renseanlæg. I højre hjørne findes en lille handlingsmenu (...), hvor funktionerne til at nedlægge og slette punktkilden findes. Punktkilder slettes kun hvis den er fejloprettet.

Nederst på siden vises et kort med anlægges lokalitet samt afløbets placering. Anlæggets placering ændres ved at klikke på blyanten ud for "Lokalitet", mens afløbet ændres under menupunktet "Målesteder" i venstre side.

| UC8R ♡ ŵ > Regnbetlinget udløb > Standata |                                                       |                                                                                                    |          | HANDLINGER      |
|-------------------------------------------|-------------------------------------------------------|----------------------------------------------------------------------------------------------------|----------|-----------------|
| Non d<br>UCR<br>Vardonråde d<br>          | Bypsarlstype 0<br>SF (2)<br>Nedstrams punktikle 0<br> | Renestype //<br>Rike opyst<br>Alteoringskapacitet //<br>O u/<br>Sportbassin //<br>O u/<br>D u/<br>D u/ | Historik | Nedlag     Stat |
|                                           | 3                                                     |                                                                                                    |          |                 |

Feltet "Udledningspunkter" redigeres under fanen målesteder, derfor er der ingen blyant ved dette felt på stamdatasiden.

#### Målesteder

Under fanen "Målesteder" vises de målesteder der er registeret på renseanlægget. Hvis du er ejer eller myndighed for du mulighed for, at redigere målesteder. Opdatering af udløbspunktet sker ved at redigere målested "Udløb".

Hvis du sletter et målested vil det være synligt, dog vil dette nu have en nedlagt markering.

| Renseanlæg 1 🎔 🕼 → Rensea                                       | nlæg > Målesteder |                                   |                             |   |                                        |  |
|-----------------------------------------------------------------|-------------------|-----------------------------------|-----------------------------|---|----------------------------------------|--|
| Renseanlæg 1 Tilløb 🖉<br>Indløb                                 | →                 | ⊖ →                               | Renseanlæg 1 Afløb<br>Udløb | ß | Nordlige Øresund<br>56.02752, 12.60753 |  |
|                                                                 |                   |                                   |                             |   |                                        |  |
| Andre målesteder<br>Målesteder benyttes i forbindelse med indbe | retning af prøver |                                   |                             |   |                                        |  |
| Renseanlæg 1 I slam<br>I slam                                   | Ø                 | <b>Renseanlæg 1 Anla</b><br>Anlæg | eg NEDLAGT                  |   |                                        |  |

Data om miljøet i Danmark

#### Udledningstilladelser

På siden udledningstilladelser vises et overblik over renseanlæggets gældende og historiske udledningstilladelser. Herfra kan du klikke dig videre ind på en, og få vist de vilkår og krav der er myndigheden har givet, samt det definerede kontrolprogram.

| PULS Danmarks Miljefportal                                               |                                                                                                    | ۵ | $\heartsuit$ | ≞ | ¢ |
|--------------------------------------------------------------------------|----------------------------------------------------------------------------------------------------|---|--------------|---|---|
| RENSEANLEG                                                               | Renseanlæg 1 ♥ 😡 > Renseanlæg > Udledningstilladelser                                                                            |   |              |   | • |
| Målesteder Udledningstilladelser                                         | ✓ Gældende udledningstilladelse<br>Udledningstilladelsen beryttes i forbindelse med kontrol af vikår.                            |   |              |   |   |
| Arsindberetning                                                          | Udstadt d. Myndighed Lovhjemmel<br>6. februar 2003 Renseanlæg 1 Ej oplyst                                                        |   |              |   |   |
| <ul> <li>る Spildevandsmængde</li> <li>(介) Organisk belastning</li> </ul> |                                                                                                    |   |              |   |   |
| Hydraulisk belastning                                                    | <ul> <li>Historiske udledningstilladelser</li> <li>Udledningstilladelsen benyttes i forbindelse med kontrol af vikdr.</li> </ul> |   |              |   |   |
| ∑ Stoftransport<br>f(×) Teoretisk udledning<br>& Kontrol af vilkår       | Udstedt d. Lonijammei<br>1. januar 1999 Renseanlæg 1 Ej oplyst                                                                   |   |              |   |   |
|                                                                          | Udstedt d. Myndighed Louhjemmel<br>1. januar 1980 Renseanlæg 1 Ej oplyst                                                         |   |              |   |   |

Ikonet med det røde kryds angiver at udledningstilladelsen ikke er uploade til PULS som PDF.

I den nuværende version af PULS er det ikke muligt, at redigere eller lave nye udledningstilladelser. Denne funktionalitet er under udarbejdelse.

#### Undersøgelser

På undersøgelsessiden har du mulighed for, at se de undersøgelsesresultater som er blevet indlæst i PULS for den pågældende punktkilde.

| Bjergmarken 🛇 🔊 • Ressaring • Undersagehor           | 🕒 Eksport af data 🛛 🕅 Sæson 2020         |
|------------------------------------------------------|------------------------------------------|
| Egenkontrol<br>Bjørgnavken Tilleb                    | Målesteder<br>→ INDLØ8                   |
| Exercise Mije A/s         Reference: E5 2029 6079313 | Bjergmarken Tilløb<br>1 prøver           |
|                                                      | ← UDL88<br>Bjergmarken Afløb<br>2 prover |

Når du klikker på "Undersøgelser" ser du et overblik over indlæste undersøgelser for et år og for hvert målested. I øverste højre hjørne er det muligt, at vælge hvilket år du vil se data fra (Sæson). Du kan i højre side vælge hvilket målested du vil se data for. Oftest vil tilløbet som standard være valgt.

Herfra kan du klikke på undersøgelsen, for at se feltmålinger, feltobservationer, oplysninger om prøven og analyseresultater.

Data om miljøet i Danmark

| Bjergmarken ♡ 💿 > Renseanlang >                                                                                                 | Undersøgelser                   |                                                                                            |             |                   |                                                                          |            |   |                                                                                               |
|----------------------------------------------------------------------------------------------------|---------------------------------|--------------------------------------------------------------------------------------------|-------------|-------------------|--------------------------------------------------------------------------|------------|---|-----------------------------------------------------------------------------------------------|
| Prøven er godkendt af SYSTEM                                                                                                    |                                 |                                                                                            |             |                   |                                                                          |            | I | Historik                                                                                      |
| Undersøgelse 6., januar 2020<br>suicine Muie Ars<br>Undersøgelenformå<br>Egenkentra<br>Rekisent<br>FORS spiklevand Reskilde ArS |                                 | Provetaasr<br>FORS Spildevand Roskilde A/S<br>Provetagningstid<br>6. januar 2020 kl. 07:00 |             |                   | Provetagningsmetode<br>Ikke oplyst<br>Provetagningsudstyr<br>Ikke oplyst |            |   | <ul> <li>6. februar 2020 kt 07 40</li> <li>Prove migraret fra PULS</li> <li>SYSTEM</li> </ul> |
| Prøve<br>Analyseparameter                                                                                                    | Fraktion                        | Resu                                                                                       | iltat       | Metode            | D.L.                                                                     | Usikkerhed |   |                                                                                               |
| pH                                                                                                    | Total                           |                                                                                            | 7,7 pH      | DS/EN ISO 10523   | 2                                                                        | 0          | 0 |                                                                                               |
| B15 modif.                                                                                                    | Total                           |                                                                                            | 170 mg/l    | DS/EN 1899-1      | 0,5                                                                      | 20         | 0 |                                                                                               |
| COD, Kemisk iltforbrug                                                                                                    | Total                           |                                                                                            | 690 mg/l    | ISO 15705         | 5                                                                        | 15         | 0 |                                                                                               |
| Ammoniak+ammonium-N                                                                                                    | Opløst - filtrat fra filtrering |                                                                                            | 41 mg/l     | SM 17 udg. 4500   | 0,005                                                                    | 15         | 0 |                                                                                               |
| Nitrogen,total N                                                                                                    | Total                           |                                                                                            | 54 mg/l     | DS/EN ISO 11905-1 | 0,05                                                                     | 15         | 0 |                                                                                               |
| Phosphor, total-P                                                                                                    | Total                           |                                                                                            | 6,1 mg/l    | SM                | 0,01                                                                     | 15         | 0 |                                                                                               |
| Bundfald eft. 2 tim.                                                                                                    | Total                           |                                                                                            | 15 ml/l     | DS 233            | 0,1                                                                      | 15         | 0 |                                                                                               |
| pH-målingstemperatur                                                                                                    | Total                           |                                                                                            | 20 grader C | D5/EN ISO 10523   | O                                                                        | 0          | 0 |                                                                                               |
| Laboratorium<br>EUROFINS MILJØ A/S                                                                                              |                                 | Analyseperiode<br>6. jan. 2020 - 7. jan. 2020                                              |             |                   | Bemærkninger<br>AR-20-CA-00912705-01.                                    |            |   |                                                                                               |
| Reference<br>835-2019-80795131                                                                                                  |                                 | Opbevaringstemperatur<br>0-4 grader C                                                      |             |                   |                                                                          |            |   |                                                                                               |

En undersøgelse kan have en af tre flg. status: "Godkendt", "Afvist" eller "Afventer". Du ændrer i undersøgelsesstatus ved at klike på blyanten øverst ved siden af status, og vælge en ny status.

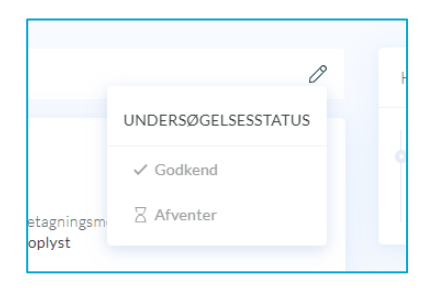

I PULS foretages beregningen på baggrund af resultater fra undersøgelser der har status "Afventer" og "Godkendt". Hvis du sætter undersøgelsen til "Afvist" vil den ikke indgå i beregningerne. Laboratoriet har mulighed for, at rette i undersøgelsen ved at genindberette, hvis der eksempelvis er fejl i indtastningen el. lign.

Se mere om eksport af analyseresultater i afsnittet her.

#### Tilslutninger

Under tilslutninger vil du kunne danne dig et overblik over hvordan det pågældende renseanlæg er koblet sammen med resten af systemet. Forbindelserne vises på et kort, hvor du kan navigere og klikke dig rundt i ledningsnettet. Visningen kræver, at koblinger mellem RBU'ere og renseanlæg er korrekt registreret i PULS.

Dette punkt vil være yderligere beskrevet i afsnittet om tilslutninger for RBU'er. Gå til dette afsnit <u>her</u>.

Data om miljøet i Danmark

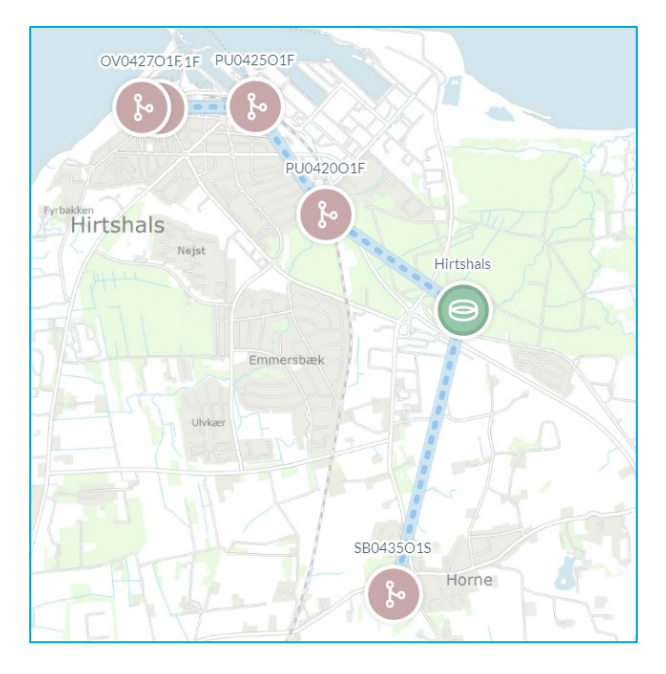

Eksemplet ovenfor viser hvordan 5 RBU'er er koblet til samme renseanlæg. Du kan gå til de enkelte punktkilder ved at klikke på dem i kortet.

#### Spildevandsmængde

Under spildevandsmængden kan du angive årsindberetningen af vandmængderne fra tilløb og afløb. Det er også muligt, at angive vandmængderne fordelt på hvert kvartal. Klik på blyanten for at redigere i felterne, tjek at det er det rette år der står under "Årsindberetning" øverst i boksen. Figuren viser de indberettede vandmængder for år tilbage i tiden.

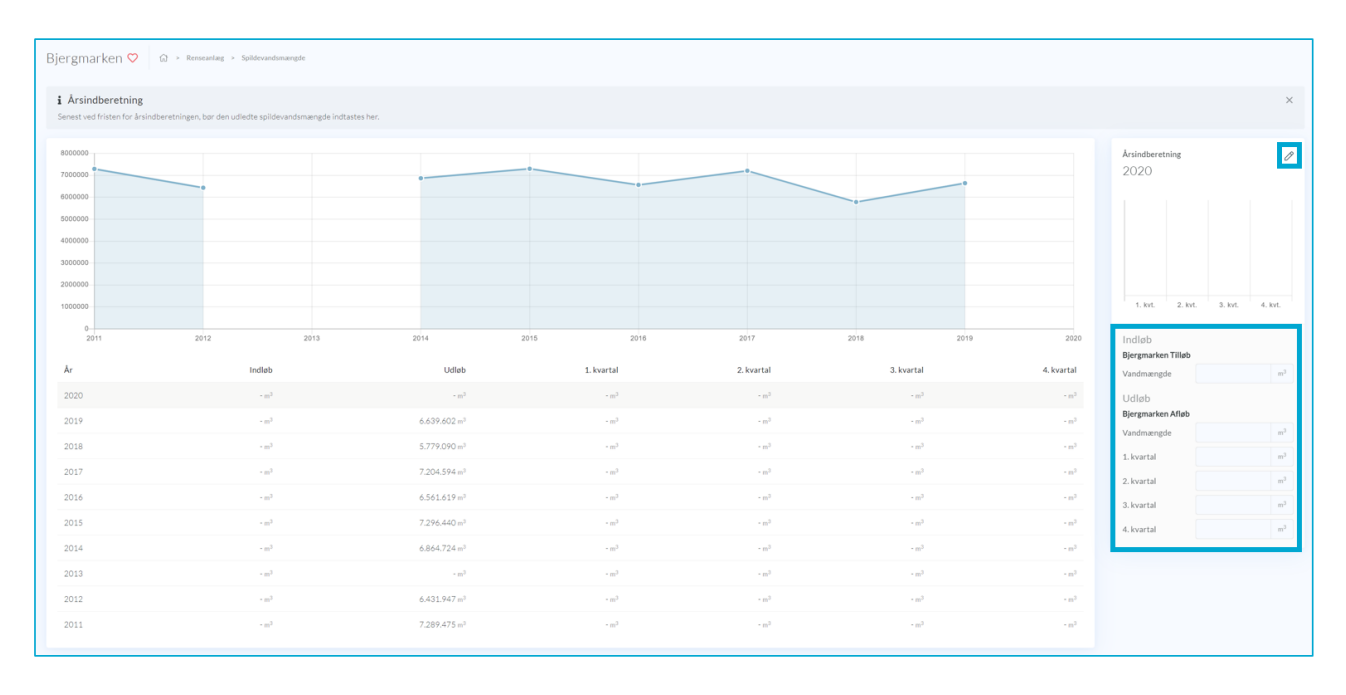

Data om miljøet i Danmark

#### Organisk og hydraulisk belastning

På siderne "Organisk belastning og "Hydraulisk belastning" er det muligt, at indberette og se den organiske eller hydrauliske belastning, ved at vælge året i listen under diagrammet, og klikke på blyanten i højre side.

Af diagrammet over indberetningsfelterne fremgår indtastningen. Samtidig vises en graf over den historiske udvikling af den indberettede belastning.

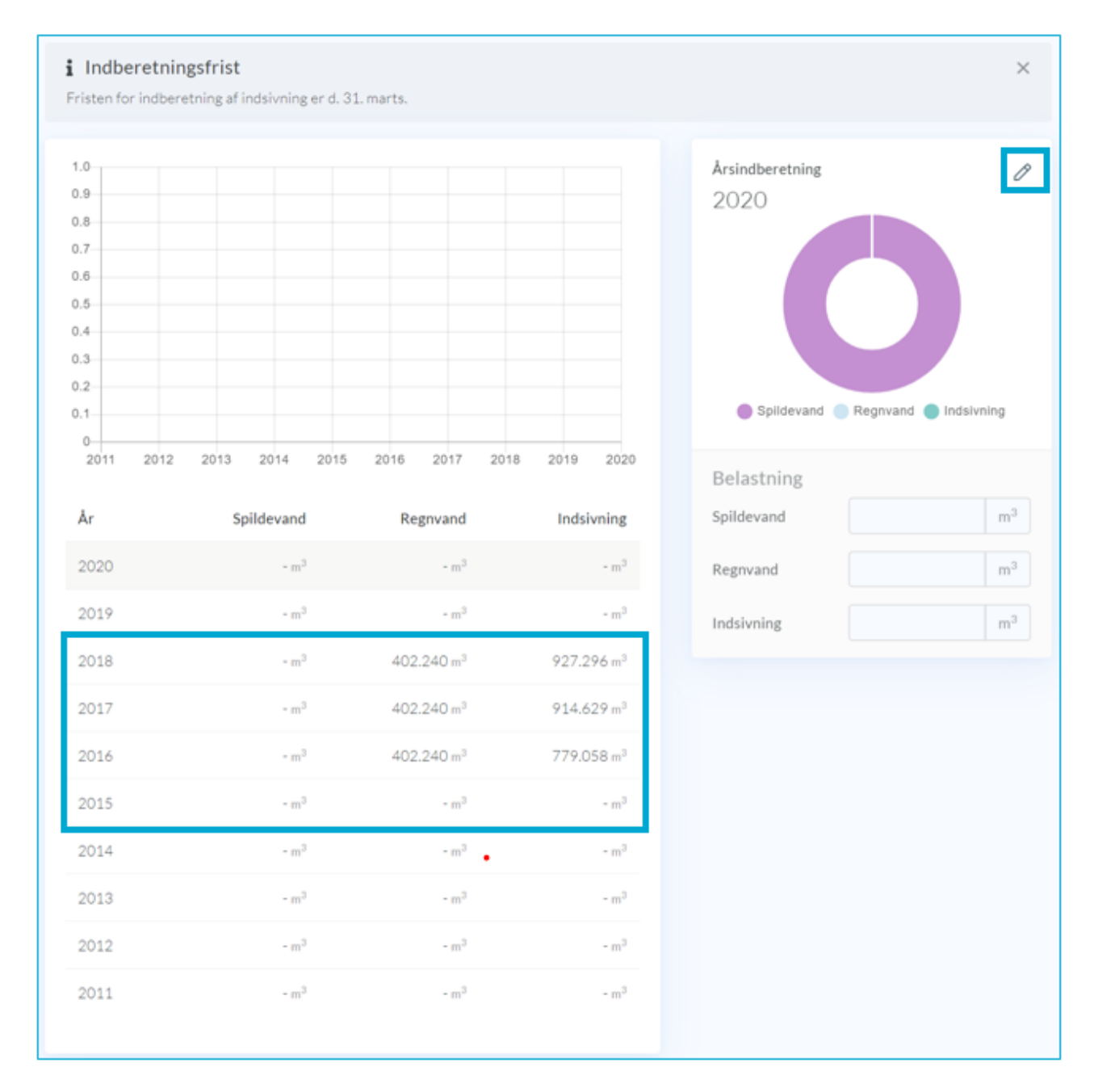

Data om miljøet i Danmark

#### Stoftransport

På siden stoftransport, kan du få et overblik over renseeffekten, belastningen og udledningen af parametrene COD, BI-5, N og P fra renseanlægget.

| Beregning af analysebaseret stoftransport     Forudsætningen for at beregne stoftransport er, at der findes analysedata for organisk stof, kvælstof og fosfor samt tilhørende vandføringsmålinger. Stoftransporten beregnes som en vandføringsvægtet stofkoncentration ganget med den indberettede spildevandsmængde for det pågældende år. Hvis der ikke er indberettet spildevandsmængde, benyttes den gennemsnitlige vandføring i prøvetagningsperioderne ganget med antallet af dage i året. |                           |               |               |              |            |  |  |
|----------------------------------------------------------------------------------------------------|---------------------------|---------------|---------------|--------------|------------|--|--|
|                                                                                                    |                           |               |               |              |            |  |  |
|                                                                                                    | Vandmængde                | COD           | BI-5          | Total-N      | Total-P    |  |  |
| Renseeffekt                                                                                                    |                           | 88,7 %        | 98,8 %        | 84,4 %       | 78,9 %     |  |  |
| BELASTNING                                                                                                    |                           |               |               |              |            |  |  |
| Lynetten Tilløb                                                                                                    | 70.279.598 m <sup>3</sup> | 43.606.309 kg | 18.860.298 kg | 3.396.182 kg | 422.753 kg |  |  |
| UDLEDNING                                                                                                    |                           |               |               |              |            |  |  |
| Lynetten Afløb                                                                                                    | 66.921.940 m <sup>3</sup> | 4.906.833 kg  | 223.744 kg    | 529.359 kg   | 89.273 kg  |  |  |

Ved at trykke på rækkerne renseeffekt, belastning eller udledningen, vil diagrammerne nedenfor opdateres og grafisk vise resultaterne.

Der er derudover også mulighed for at se beregningerne for andre år ved, at klikke på sæsonknappen øverst til højre og vælge et andet år.

Ved siden af "Sæson"-knappen findes en opsætnings knap at ændre indstillinger for beregningen (hvis du er ejer eller myndighed for anlægget). Her har du mulighed for, at vælge beregningsmetode, vandføringsmålested og om der skal beregnes på BI-5 modificeret.

| Opsætning O                                               |  |
|-----------------------------------------------------------|--|
| Beregningsmetode •                                        |  |
| • Gennemsnit • Trapezintegration • C-lineær interpolation |  |
| Vandføringsmålested *                                     |  |
| Altid fra prøvested 4 👻                                   |  |
| Valgmulighederne stammer fra stancodelisten 1088.         |  |
| Beregning af BI-5                                         |  |
| <ul> <li>Tillad at benytte BI-5 modificeret.</li> </ul>   |  |
| Bemærkninger *                                            |  |
|                                                           |  |
| Annuller 🗸 Rediger                                        |  |

På billede nedenfor er renseeffekten valgt. Renseeffekten er en beregning af forholdet mellem belastning og udledningen.

Data om miljøet i Danmark

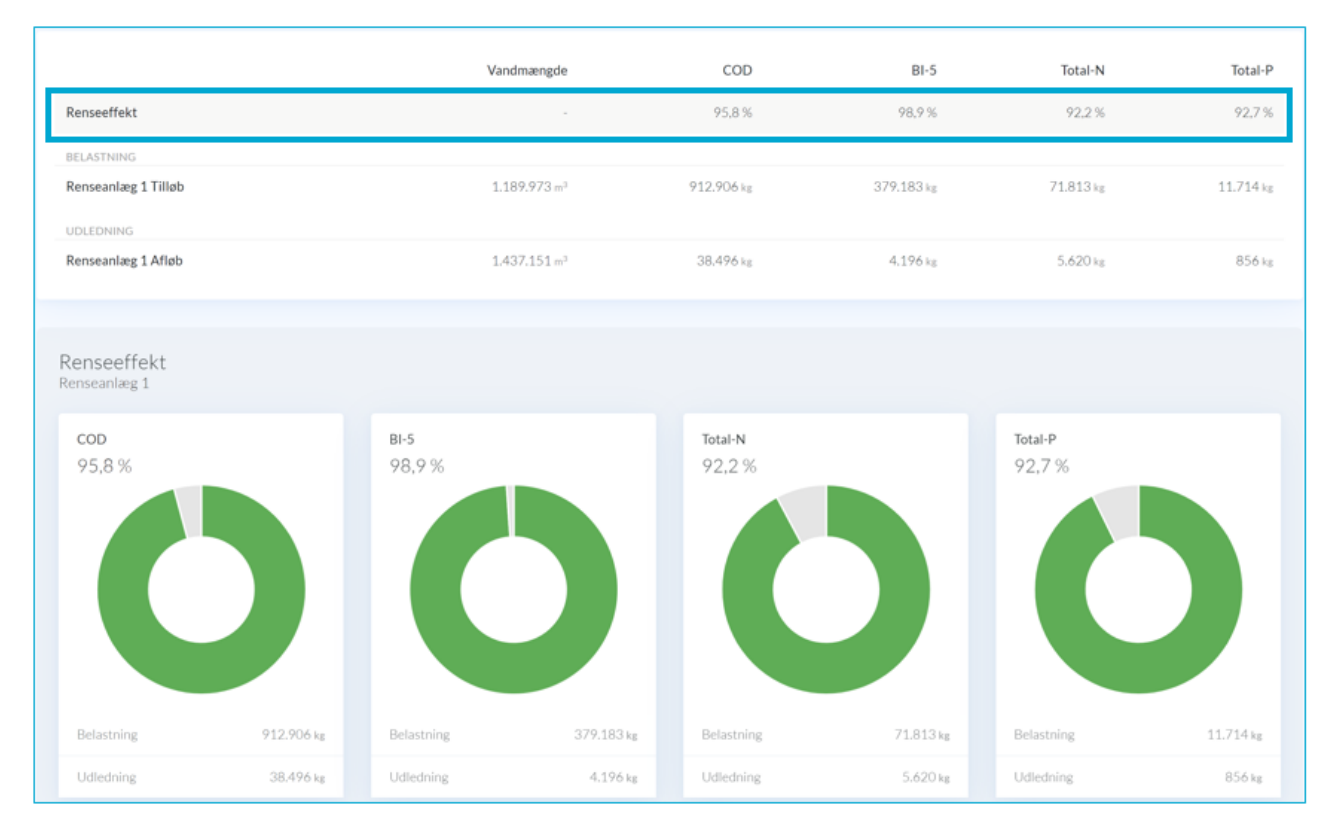

Hvis du vælger belastning eller udledning, som vist nedenfor, har du mulighed for at klikke dig videre til beregningsgrundlaget for disse ved at klikke på diagrammerne.

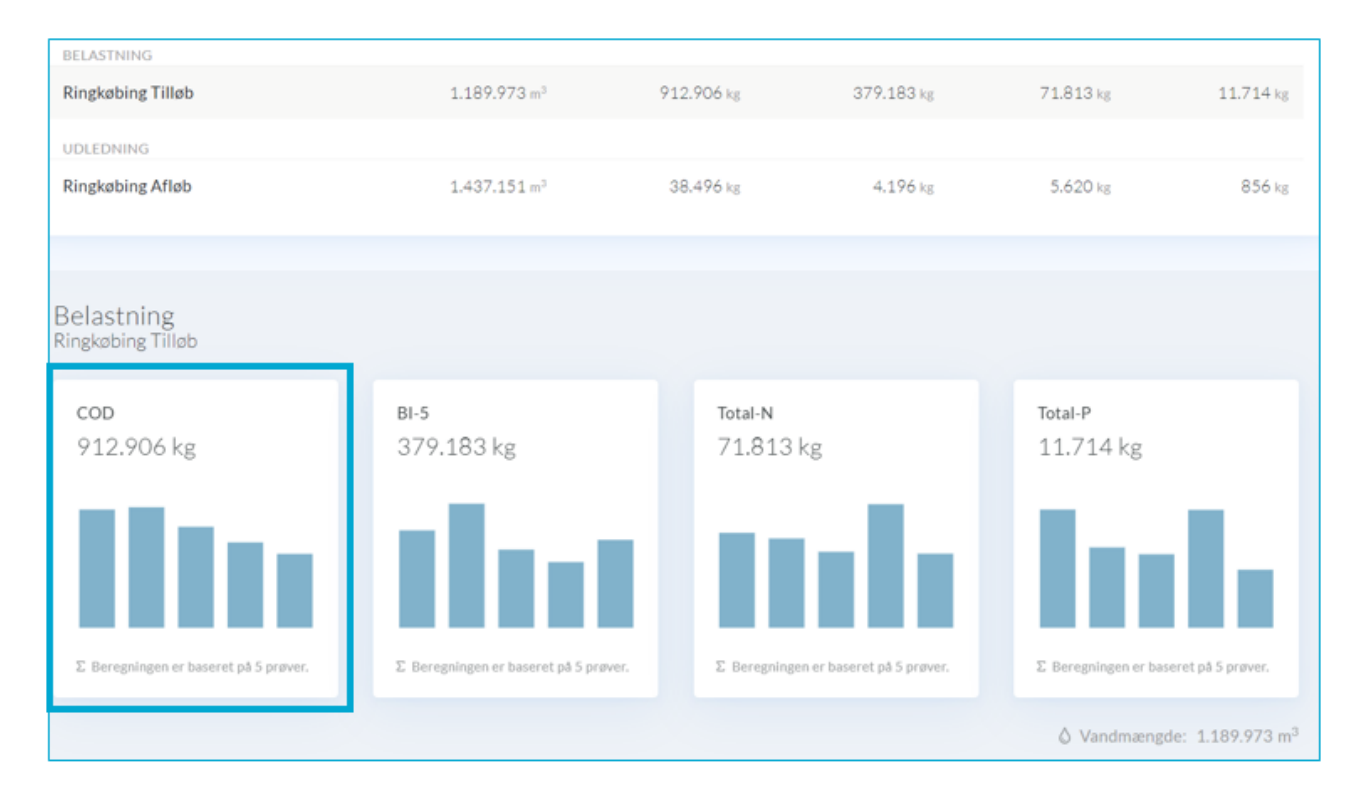

#### Data om miljøet i Danmark

Når du har klikket din ind på beregningsgrundlaget for enten udledningen eller belastningen, af en af parametrene COD, BI5, N eller P, vises et diagram, samt en liste med de undersøgelser der udgør beregningsgrundlaget.

Du kan selv vælge hvilke parametre du vil have vist i diagrammet, ved at klikket direkte i legenden under grafen. Du kan vælge at få vist "koncentration", "vandføring" eller "stoftransport". Derudover kan du få vist analysen via link-ikonet ( $\square$ ).

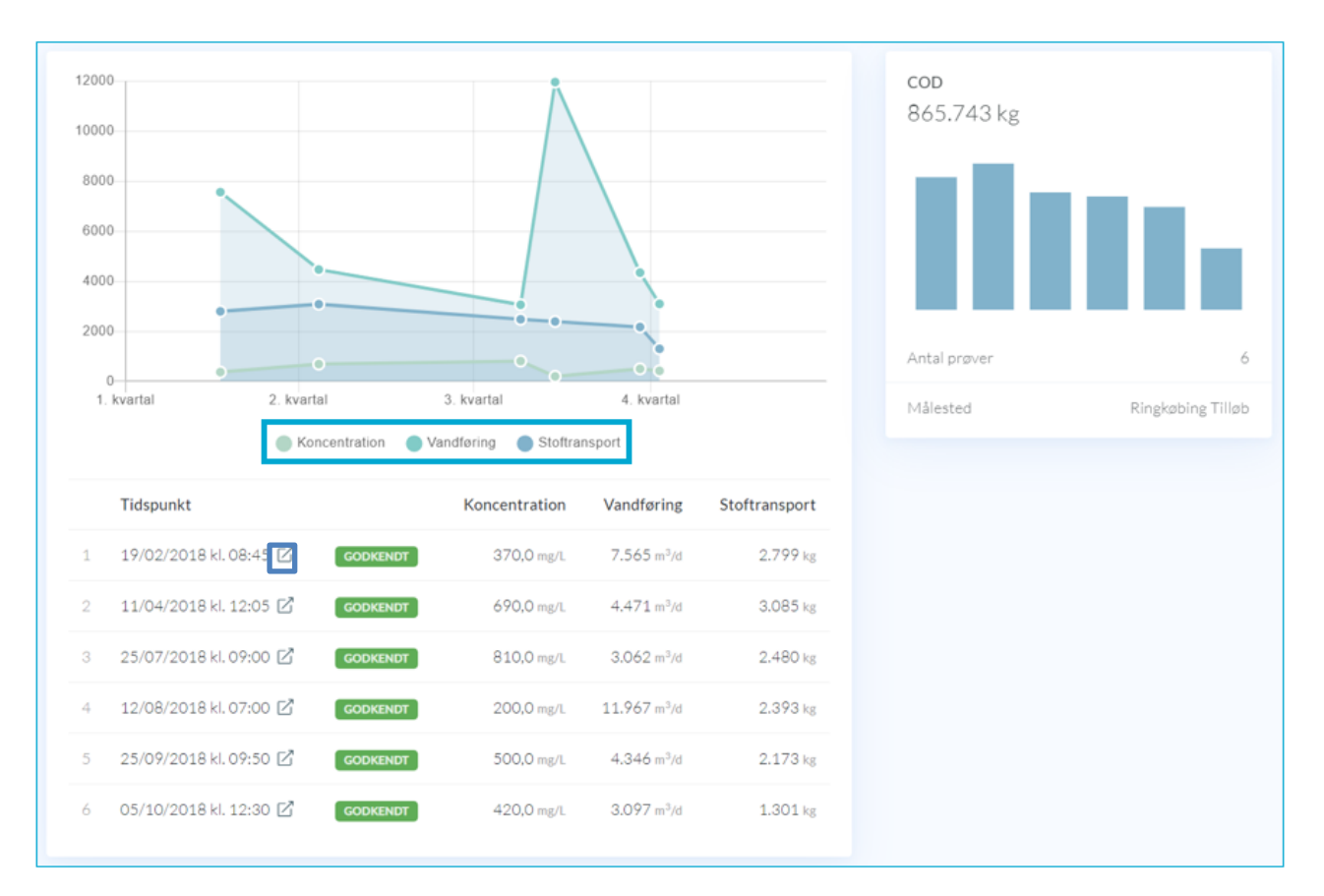

Data om miljøet i Danmark

#### Teoretisk udledning

Den teoretiske udledning beregnes automatisk i PULS. Den benyttes hvis der ikke er indberettet undersøgelser og der ikke forelægger analyse- og måleresultater.

| RENSEANLÆG                                                                           | Renseanlæg 1 ♡                                                                                                    | 🕢 > Renseanlæ                                                                      | g > Teoretisk (                                    | udledning                   |                                     | Opsætning |
|--------------------------------------------------------------------------------------|----------------------------------------------------------------------------------------------------|------------------------------------------------------------------------------------|----------------------------------------------------|-----------------------------|-------------------------------------|-----------|
| <ul> <li>Målesteder</li> <li>Udledningstilladelser</li> <li>Undersøgelser</li> </ul> | <b>i Beregning fra skønne</b><br>Metoden anvendes til beregni<br>urenset spildevand og renseet<br>renseanlæggets rensetype, so | t belastning<br>ng af udledning bas<br>fekt. Erfaringstalle<br>in kan redigeres ur | eret på skønne<br>ne for renseeff<br>der stamdata. | t belastning<br>ekt er afhæ | ; og erfaringstal fo<br>ngig af den | ×         |
| Arsindeeretning                                                                      | Vandm                                                                                                    | ængde                                                                              | COD                                                | BI-5                        | Total-N                             | Total-P   |
| 🖏 Spildevandsmængde                                                                  | Opsætning                                                                                                    |                                                                                    |                                                    | 愈                           | 170.000 kg                          | 42.500 kg |
| Organisk belastning                                                                  |                                                                                                    |                                                                                    |                                                    | -                           | 90,0 %                              | 90,0 %    |
| Hydraulisk belastning                                                                | Skønnet belastning * 42500 PE                                                                                                  |                                                                                    |                                                    |                             | 17.000 kg                           | 4.250 kg  |
| ∑ Stoftransport                                                                      | Bemærkninger *                                                                                                    |                                                                                    |                                                    | _                           |                                     |           |
| f(x) Teoretisk udledning                                                             |                                                                                                    |                                                                                    |                                                    |                             |                                     |           |
| 🔊 Kontrol af vilkår                                                                  |                                                                                                    | Annulier                                                                           | ✓ Red                                              | iger                        |                                     |           |

Den teoretiske udledning er baseret på en skønnet belastning for anlægget, erfaringstal for urenset spildevand og renseeffekt.

Erfaringstallene for renseeffekt er afhængig af den renseanlæggets rensetype, som kan redigeres under stamdata.

Du kan under opsætnings-knappen øverst til højre, angive den skønnede belastning i PE, og angive en bemærkning for at gemme.

#### Kontrol af vilkår

Under kontrol af vilkår fremgår resultaterne af kontrolberegningen. Du har her samtidigt et overblik over de vilkår, der gør sig gældende for valgte renseanlæg.

På siden kan du løbende gennem året se hvorvidt vilkårene fra udledningstilladelsen overholdes. Hvis statuslinjen er grøn betyder det, at kravet er overholdt. Hvis den er rød, er betyder at kravet er overskredet.

Hvis den er orange, betyder det, at et vejledende krav er overskredet. Bemærk at kontrolberegningerne foretages løbende, og derfor er vil det først fremgå efter når indberetningsåret er gået, om kravene reelt er overholdt. De enkelte krav er opdelt i bokse (som vist på næste side), og ved at klikke på disse kan resultaterne visualiseret i diagrammer og se en liste med de prøver, der ligger til grund for kontrolberegning.

Navigér til et andet år ved at vælge år øverst i højre hjørne.

Data om miljøet i Danmark

| Renseanlæg 1 ♡                      | Gi ≥ Renseanlæg ≥ Kontrol af vilkår |                            | 📾 Sæson 2019 |
|-------------------------------------|-------------------------------------|----------------------------|--------------|
| Belastning<br>22.205 PE             |                                     |                            |              |
| Godkendt kapacitet                  | 76.300 PE                           |                            |              |
|                                     |                                     |                            |              |
| Afløbskontrol<br>Renseanlæg 1 Afløb |                                     |                            |              |
| Bundfald eft. 2 tim.                | 23 af 24                            | Suspenderede stoffer       | 23 af 24     |
| - ml/l                              |                                     | 5,6 mg/l                   |              |
| Tilstand - DS , vejledende          | < 0.5 ml/l                          | Absolut kontrol            | < 50 mg/l    |
|                                     |                                     |                            | _            |
| Suspenderede stoffer                | 23 af 24                            | BI5 modif.                 | 23 af 24     |
| Tilstand - DS                       | < 30 mg/l                           | Variabel transport - DS    | < 15 mg/i    |
|                                     |                                     | 1                          |              |
| COD, Kemisk iltforbrug              | 23 af 24                            | Nitrogen,total N           | 23 af 24     |
| Variabel transport - DS             | < 75 mg/l                           | Variabel transport - DS    | < 8 mg/l     |
|                                     |                                     |                            | - o mg/f     |
| Phosphor, total-P                   | 23 af 24                            | Vandføring                 | 23 af 24     |
| 0,157 mg/l                          |                                     | 6.440 m3/d                 |              |
| Variabel transport - DS             | < 1.5 mg/l                          | Tilstand - DS , vejledende | < 12900 m3/d |

Når du har klikket din ind på et specifikt krav, åbnes en side med mere information. Se på næste billede, at når fx COD, kemisk iltforbrug vælges, ses diagram med resultaterne gennem året, statistiske parametre og liste med beregningsgrundlag. Klik på prøverne i listen under diagrammet for at åbne dem.

Data om miljøet i Danmark

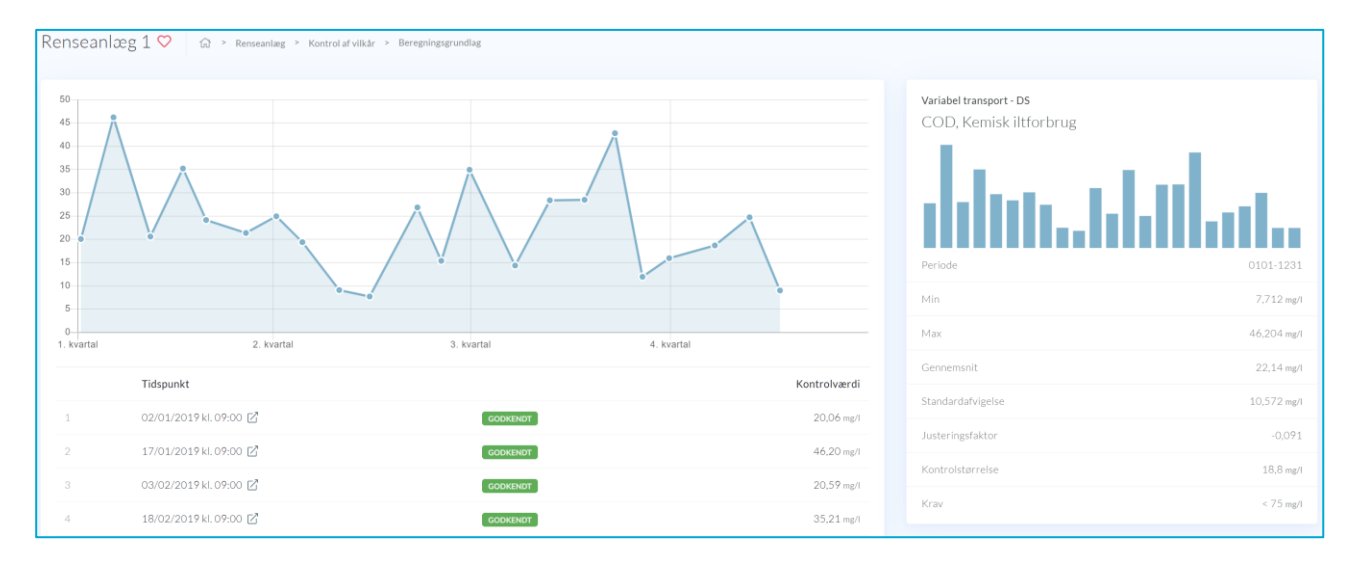

Parameter og enheder på analyseresultaterne, skal være de samme som det der er angivet i udledningstilladelsen, ellers indgår disse ikke i kontrolberegningen. Dette gælder for alle tilstandskontrol-beregninger.

Derudover skal det bemærkes, at der ikke er kontrolstørrelse til de absolutte krav.

#### Udledning (Renseanlæg)

Under udledningsfanen for et renseanlæg, fremgår den årlige udledning for anlægget.

Denne udledning kan være indberettet (beregnet) efter tre forskellige metoder. Oftest vil der på et renseanlæg være målinger med analyseresultater, som bruges til en beregning af den årlige udledning. Hvis der ikke er analyser, vil systemet automatisk overføre resultatet af den teoretiske udledning til denne tabel.

Hvis der foretaget egenberegninger af udledningen (modelberegnet), kan disse indtastes direkte i tabellen (benyt  $\mathcal{P}$ ). Disse indtastninger skal være foretaget inden fristen for indberetning af data for det pågældende år.

Du kan klikke på legenden under grafen (vist nedenfor), og på den måde til- eller fravælge hvilke parametre du vil have vist i grafen, så du let kan danne dig et visuelt overblik over udledningen gennem årene.

Data om miljøet i Danmark

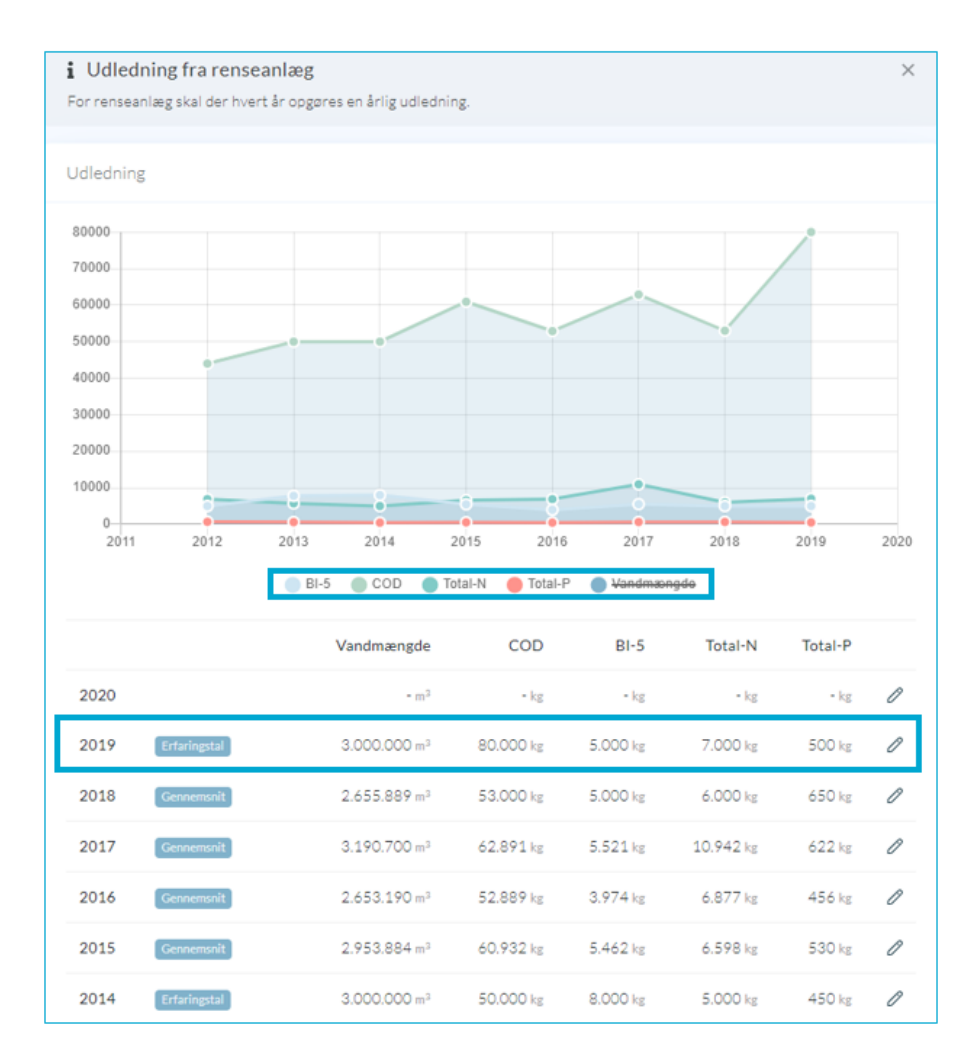

Data om miljøet i Danmark

#### Regnbetingede udløb

#### Stamdata

Når du går ind på et regnbetinget udløb (RBU) er stamdata den første side der vises. Under stamdata for har du mulighed for, at se/redigere basale oplysninger for det valgte RBU. I øverste højre hjørne fines en lille menu (...) med handlinger, hvor det her er muligt at nedlægge og slette punktkilden. Punktkilder bør kun slettes hvis der er tale om en fejloprettelse. Nederst på siden vises et kort med RBU'ens placering.

|                                           |                                                                                                    |                                      |                  | HANDLINGER           |
|-------------------------------------------|----------------------------------------------------------------------------------------------------|--------------------------------------|------------------|----------------------|
| lavn Ø                                    | Bygværkstype 🖉                                                                                                    | Rensetype Ø                          | Historik         | () Nedlæg            |
| okalitet 🖉                                | Nedstrøms punktkilde 🖉                                                                                                    | Afledningskapacitet 🖉                | 0 19. december 2 | D15 Slet             |
| ijer 🖉<br>RINGKØBING-SKJERN FORSYNING A/S | Idriftsat 🖉                                                                                                    | 10 L/s<br>Sparebassin 🖉              | PULS<br>SYSTEM   | t udiøb migreret fra |
| Myndighed 🖉<br>Ringkøbing-Skjern kommune  |                                                                                                    | 0 m³<br>Forsinkelsesbassin &<br>0 m³ |                  |                      |
| Bemærkninger 🖉                            |                                                                                                    |                                      |                  |                      |
| Jer er ingen bemærkninger                 |                                                                                                    |                                      |                  |                      |
|                                           |                                                                                                    | him                                  | Gre              |                      |
|                                           | Res and a second second s | HB DO                                |                  |                      |
|                                           | Rit                                                                                                    | ngkabing Pistrup                     | ~                |                      |
|                                           |                                                                                                    |                                      | +                |                      |

Hvis en RBU er nedlagt, vil dette fremgå tydeligt med angivelse af dato for nedlæggelse i en rød bjælke øverst på siden.

#### Målesteder

Gå til målesteder ved at vælge "Målesteder" i venstremenuen. På siden vil du have et overblik over hvilke målesteder der er registeret på den RBU du befinder dig på. Hvis du er ejer eller myndighed, vil du også have mulighed for, at registrere nye målesteder her. Opret et målested ved at klikke på handlingsmenuen (...) øverst i højre hjørne når du står på siden for målesteder.

| F16U230 ♡ & G > Regnbetinget ud                            | løb > Målesteder |                                           |   |                                          |   |
|------------------------------------------------------------|------------------|-------------------------------------------|---|------------------------------------------|---|
| Målesteder<br>Målesteder benyttes i forbindelse med indber | etning af prøver |                                           |   |                                          |   |
| Himmelbrovej tilløb bassin<br>Tilløb                       | Ø                | <b>Himmelbrovej afløb bassin</b><br>Afløb | P | Himmelbrovej sediment i bassin<br>I slam | Ø |
|                                                            |                  |                                           |   |                                          |   |

Oftest vil denne side være tom, da det er meget få RBU'er med undersøgelser.

Data om miljøet i Danmark

#### Udledningstilladelser

Denne side er under udarbejdelse...

#### Undersøgelser

På undersøgelsessiden kan du se de undersøgelser der er foretaget inden for en given periode. I øverste højre hjørne er det muligt, at vælge hvilket år du vil se data for. Hvis der er flere målesteder, skal du vælge hvilket målested du skal se data for ved at klikke på de forskellige faner (fx tilløb eller afløb). Oftest vil tilløbet som standard være valgt.

Denne side vil oftest være tom, da det er meget få RBU'er der får foretaget undersøgelser.

Se mere om eksport af analyseresultater i afsnittet her.

#### Kloakoplande

På siden kloakoplande er der et overblik over de kloakoplande er der tilknyttet den pågældende RBU.

| ldevand og indsivning<br>DOL/s       | Bef<br>12                            | æstet areal<br>,12 ha                    |                                                                | Reduceret areal<br>9,70 ha                                    |                                                               |   |
|--------------------------------------|--------------------------------------|------------------------------------------|----------------------------------------------------------------|---------------------------------------------------------------|---------------------------------------------------------------|---|
| sivning                              | 0% Befa                              | æstelsesgrad                             | 45%                                                            | Reduktionsfaktor                                              |                                                               | 8 |
| parat- og overfladevandskloakered    | de oplande, hvor kun regnvar<br>Spik | nd ledes til denne punktkilde.<br>devand |                                                                | Regnvand                                                      |                                                               |   |
| Navn Hovedopland                     | Spildevandsflow                      | Indsivningsflow                          | Total areal                                                    | Befæstet areal                                                | Reduceret areal                                               |   |
|                                      |                                      |                                          |                                                                |                                                               |                                                               |   |
| HE5a                                 | [ 2 e                                | 9HN-U2.                                  | 15,0000 ha                                                     | 4,2000 ha                                                     | 3,3600 ha                                                     |   |
| HE5a<br>HE9c                         | C 0                                  | 9HN-U2.                                  | 15,0000 ha<br>1,2000 ha                                        | 4,2000 ha<br>1,2000 ha                                        | 3,3600 ha<br>0,9600 ha                                        |   |
| HESa<br>HE9c<br>HE4                  | 0 2<br>0 5                           | HN-U2.<br>HE-U8-0                        | 15,0000 ha<br>1,2000 ha<br>5,6000 ha                           | 4,2000 ha<br>1,2000 ha<br>3,4160 ha                           | 3,3600 ha<br>0,9600 ha<br>2,7328 ha                           |   |
| нЕ5а<br>НЕ90<br>НЕ4<br>НЕ200         | 2 Ø                                  | 9HN-U2.                                  | 15,0000 ha<br>1,2000 ha<br>5,6000 ha<br>2,1000 ha              | 4,2000 ha<br>1,2000 ha<br>3,4160 ha<br>1,7010 ha              | 3,3600 ha<br>0,9600 ha<br>2,7328 ha<br>1,3608 ha              |   |
| нЕ5а<br>нЕ9с<br>нЕ4<br>нЕ20с<br>нЕ15 | ස් අ                                 | HH-U2.                                   | 15,0000 ha<br>1,2000 ha<br>5,6000 ha<br>2,1000 ha<br>1,4000 ha | 4,2000 ha<br>1,2000 ha<br>3,4160 ha<br>1,7010 ha<br>1,1060 ha | 3,3600 ha<br>0,9600 ha<br>2,7328 ha<br>1,3608 ha<br>0,8848 ha |   |

For at tilføje nyt kloakopland, skal du klikke e på handlingsknappen (...) øverst til højre. Bemærk at kloakeringstypen afgør hvilke typer punktkilder du kan tilføje til kloakoplandet.

Data om miljøet i Danmark

| Tilføj kloakopland          |                       |                   |                    |                   |
|-----------------------------|-----------------------|-------------------|--------------------|-------------------|
| Navn *                      | Hoved                 | opland *          | Kloakeringsty      | pe                |
|                             |                       |                   | Ej oplyst          | 0 -               |
| Splidevandspuntkilde *      |                       | Regnvandspuntkild | e *                |                   |
| Vælg venligst en splidevand | dspuntkilde 🔻         | Vælg venligst en  | regnvandspuntkilde | Ŧ                 |
| Spildevandsflow Inds        | ivningsflow *<br>m3/d | Total areal *     | Befæstet areal *   | Reduceret areal * |
| lan meluninga e *           |                       |                   |                    |                   |
| Jennael Kinniger            |                       |                   |                    |                   |
|                             |                       |                   |                    |                   |
|                             |                       |                   |                    |                   |

#### Tilslutninger

På siden tilslutninger har du et let overblik over hvordan de pågældende regnbestingede udløb er koblet sammen med resten af systemet.

Forbindelser er vist på kortet, hvor du kan navigere rundt, og klikke dig videre rundt i ledningsnettet og hurtigt finde flere informationer. Funktionen kræver naturligvis, at alle koblinger er registreret i PULS. Koblingerne oprettes ved at udfylde "Nedstrøms punktkilde" på stamdatasiden med navnet på den RBU eller Renseanlæg der ligger nedstrøms.

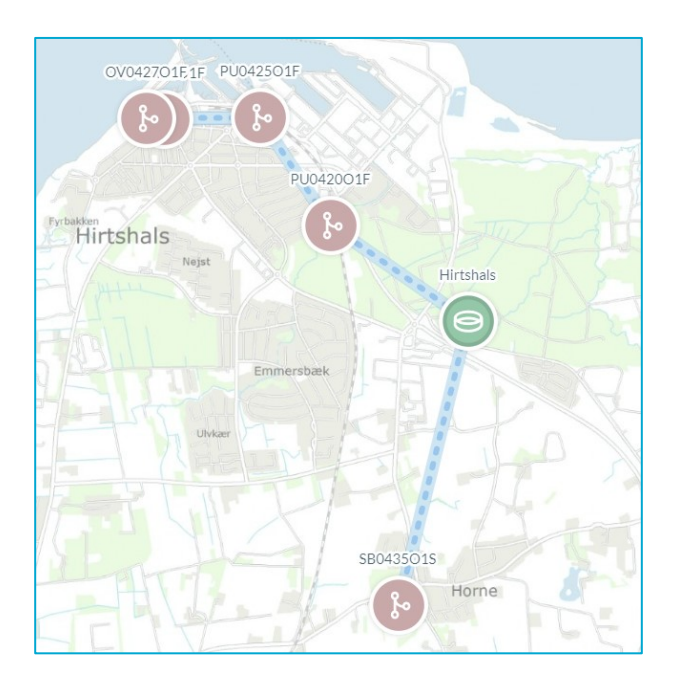

Eksemplet ovenfor viser hvordan 5 RBU'er er koblet til samme renseanlæg. Du kan gå til de enkelte punktkilder ved at klikke på dem i kortet.

#### Teoretisk udledning

Metoden anvendes til beregning af udledningen fra fælleskloakerede oplande (overløbsbygværker) og udledning af regnvand fra separatkloakerede oplande.

Vejledning til PULS Revideret februar 2020

Data om miljøet i Danmark

Metoden benytter nedbør og enhedestal til beregning af udledningen i de enkelte udløbspunkter Enhedstallene for beregning af vandmængden er gemt i PULS og gælder for en nedbør på 700 mm. Der findes 2 sæt enhedstal. Et fælleskloakerede oplande (bygværkstyperne OV, OS og OK) og et for regnvand fra separatkloakerede udledninger (bygværkstyperne SE og SF).

Ved at klikke på knappen en bestallene for denne punktkilde.

| Opsætning    |      |           | ţ <u>ې</u> |
|--------------|------|-----------|------------|
| Nedbør *     |      |           |            |
| 700          | mm   |           |            |
| COD*         |      | BI-5 *    |            |
| 50           | mg/L | 6         | mg/L       |
| Total-N *    |      | Total-P * |            |
| 2            | mg/L | 0,5       | mg/L       |
| Bemærkninger |      |           |            |
|              |      | Annuller  | ✓ Rediger  |

Ved beregning på koblede fællesystemer er beregningsmetoden meget usikker og det anbefales at der benyttes mere komplicerede hydrauliske beregningsmodeller og rapporteres under "Udledning", se senere.

#### Kontrol af vilkår

Denne side er under udarbejdelse...

#### Udledning (RBU)

For et regnbetinget udløb, skal der hvert år opgøres en årlig udledning for normalår (gennemsnitsår) og konkret år. Normalår bruges til at følge udviklingen i udledningen, som følge af ændringer i kloaksystemerne (bassiner, separatkloakering, nye udløb og lignende) mens udledningen for et konkret år afspejler, hvor meget udløbene bidrager med det pågældende år.

På skærmbilledet under Udledning vælges Konkretår eller Normalår oppe i højre hjørne. Ved indberetning af mængderne skal den anvendte beregningsmetode angives (Arealenhedstal eller Ekstern modelberegning)

Data om miljøet i Danmark

| REGNBETINGET UDL28       | U5 🗘 💿 🛛                 | egnhetingetudløb > Lidledning        |                                  |                                        |                                         |                          |                                 |                            |                         |        |
|--------------------------|--------------------------|--------------------------------------|----------------------------------|----------------------------------------|-----------------------------------------|--------------------------|---------------------------------|----------------------------|-------------------------|--------|
| 🚱 Standata               | 000                      | -Duern Gerenze                       |                                  |                                        |                                         |                          |                                 |                            |                         |        |
| 🚱 Målesteder             | i Udledning fra r        | egnbetinget udløb                    |                                  |                                        |                                         |                          |                                 |                            |                         | ×      |
| Udledningstilladelse     | For regnbetingede udl    | øb skal der hvert år opgøres en årli | g udledning for normalår og konk | ret år. Normalår bruges til at følge u | udviklingen i udledningen, som følge af | ændringer i kloaksysteme | rne (bassiner, separatkloakerir | ng, nye udløb og lignende) | mens udledningen for et |        |
| 🔗 Undersøgelser          | konkret ar alspejier, ni | or meget udigbene biorager med d     | set pagældende ar.               |                                        |                                         |                          |                                 |                            |                         |        |
| 🔀 Kloskoplande           | Udledning                |                                      |                                  |                                        |                                         |                          |                                 |                            | Konkret                 | Normal |
| ₀δ¢ Tilslutning          |                          |                                      |                                  |                                        |                                         |                          |                                 |                            |                         |        |
| BEREGNING                | 60                       |                                      |                                  |                                        |                                         |                          |                                 |                            |                         |        |
| f(x) Teoretisk udledning | 50                       |                                      |                                  |                                        |                                         |                          |                                 |                            |                         |        |
| 🔊 Kontrol af vilkår      | 40                       |                                      |                                  |                                        |                                         |                          |                                 |                            |                         |        |
| RAPPORTERINO             | 30                       |                                      |                                  |                                        |                                         |                          |                                 |                            |                         |        |
| 📩 Udledning              | 20                       |                                      |                                  |                                        |                                         |                          |                                 |                            |                         |        |
|                          | 10                       |                                      | •                                |                                        | •                                       |                          |                                 |                            |                         |        |
|                          | •                        |                                      | •                                |                                        | -••                                     |                          |                                 |                            |                         |        |
|                          | 2011                     | 2012                                 | 2013                             | 2014                                   | 2015 2016                               | 20                       | 17 20                           | 18                         | 2019                    | 2020   |
|                          |                          |                                      |                                  | Hodbor BI-5                            | 🔵 GOD 🔵 Total-N 🛑 Total-P               | Vandmængdo               |                                 |                            |                         |        |
|                          |                          |                                      |                                  | Nedbør                                 | Vandmængde                              | COD                      | B1-5                            | Total-N                    | Total-P                 |        |
|                          | 2020                     |                                      |                                  | - mm                                   | - m <sup>2</sup>                        | - kg                     | • kg                            | - kg                       | - kg                    | Ø      |
|                          | 2019                     |                                      |                                  | - mm                                   | - m <sup>2</sup>                        | - kg                     | - kg                            | • kg                       | - kg                    | 0      |
|                          | 2018                     | Faktorberegning                      |                                  | 562 mm                                 | 1.133=1                                 | 152 kg                   | 30 kg                           | $12  \mathrm{kg}$          | 3 kg                    | 0      |
|                          | 2017                     | Faktorberegning                      |                                  | 831 mm                                 | 1.686 =3                                | 226 kg                   | 45 kg                           | 18 kg                      | 4 kg                    | 0      |
|                          | 2016                     | Faktorberegning                      |                                  | 690 mm                                 | 1.397 =1                                | 187 kg                   | 37 kg                           | $15 \ \mathrm{kg}$         | 4 kg                    | 0      |
|                          | 2015                     | Faktorberegning                      |                                  | 890 mm                                 | 1.805 =1                                | 242 kg                   | 48 kg                           | 20 kg                      | 5 kg                    | 0      |
|                          | 2014                     | Faktorberegning                      |                                  | 828 mm                                 | 1.673 =1                                | 224 kg                   | 44 kg                           | 18 kg                      | 4 kg                    | 0      |
|                          | 2013                     | Faktorberegning                      |                                  | 632 mm                                 | 1.278 =1                                | 171 kg                   | 34 kg                           | 14 kg                      | 3 kg                    | Ø      |

Bemærk at denne udledning også kan masseindberettes. Gå til afsnittet <u>import</u> for at læse mere.

#### Akvakultur

#### Stamdata

Under stamdata for Akvakultur har du mulighed for, at redigere i de mest relevante oplysninger for det valgte anlæg. I højre hjørne fines en lille menu (...) med handlinger, hvor det her er muligt at nedlægge og slette punktkilden.

Nederst på siden vises et kort med anlægges lokalitet samt afløbets placering.

| Akvakultur Denmark A/S ♡ 💿 →                                                    | Akvakulturanlag > Stamdata                                                              |                                                                               | -                                                                                                    |
|---------------------------------------------------------------------------------|-----------------------------------------------------------------------------------------|-------------------------------------------------------------------------------|----------------------------------------------------------------------------------------------------|
| Navn<br>Alvakultur Denmark A/S<br>Lokalitet<br>-<br>Type<br>Ferskvandudambrug 3 | Idiritisat<br>1. Januar 1980<br>Ejier<br>Akvakultur Denmark A/S<br>Myndighed<br>Kommune | Usledningspunkter<br>VENNER A<br>Rensetype<br>Decentral bundfældningszone 226 | Historik<br>10. jiwww.2000.11.1441<br>Indibo.opretet<br>2400RJ.Stent<br>0. 6. jiwww.2000.12261<br>Arcalasturaniag.migreret.fra.PULS |
| Benarkhinger<br>Der er ingen benarkninger                                       | Bing week a                                                                             | Pages Higher                                                                  |                                                                                                    |

Data om miljøet i Danmark

Feltet udledningspunkter redigeres under fanen målesteder i afløbet.

#### Målesteder

På fanen målesteder vises de målesteder er registeret på akvakulturanlægget. Hvis du er ejer eller myndighed for du mulighed for, at redigere og tilføje målesteder.

Hvis du sletter et målested vil det stadig være synligt, dog vil dette nu være markeret som nedlagt.

| Akvakultur Denmark A/S ♡ ☞ > Akvakul                                             | lturanlæg > Målesteder                  |   |
|----------------------------------------------------------------------------------|-----------------------------------------|---|
| Akvakultur Denmark A/S Indløb                                                    | → Akvakultur Denmark A/S Udløb<br>Udløb | Ø |
|                                                                                  |                                         |   |
| Andre målesteder<br>Målesteder benyttes i forbindelse med indberetning af prøver |                                         |   |
| Akvakultur Denmark A/S Anlæg<br>Anlæg                                            | Ø                                       |   |
|                                                                                  |                                         |   |

#### Udledningstilladelser

På siden udledningstilladelser vises et overblik over renseanlæggets gældende og historiske udledningstilladelser. Herfra kan du klikke dig videre ind på en, og få vist de vilkår og krav der er myndigheden har givet, samt det definerede kontrolprogram.

Data om miljøet i Danmark

| dstedelsesdato<br>2. januar 2011<br>yndighed<br>ommune                                          | Lovi<br>God<br>§33<br>Tilsy<br>Uke                    | hjemmel<br>Ikendelse efter<br>/MBL<br>ynsmyndighed<br>yndt virksomhed | 0<br>0<br>-                                                     | Driftsperiode<br>1 <b>101-1231</b><br>Dokument | Historik<br>B. januar 2020 kl. 22:53<br>Akvakulturanlæg migr<br>SYSTEM | eret fra PULS |
|-------------------------------------------------------------------------------------------------|-------------------------------------------------------|-----------------------------------------------------------------------|-----------------------------------------------------------------|------------------------------------------------|------------------------------------------------------------------------|---------------|
| mærkninger                                                                                      |                                                       |                                                                       |                                                                 |                                                |                                                                        |               |
| ontrolprogram                                                                                   | ı                                                     |                                                                       |                                                                 |                                                |                                                                        |               |
| Kontrolprogram<br>Undersøgelsesformål<br>Fænkontrol                                             | I Pro                                                 | øvetype<br>re onlyst                                                  | An<br>26                                                        | ital<br>Prøver                                 |                                                                        |               |
| Analyser<br>BI5 modif                                                                           |                                                       |                                                                       |                                                                 |                                                |                                                                        |               |
| Constant and Constant ages                                                                      | n,total N                                             | iosphor, total-P                                                      |                                                                 |                                                |                                                                        |               |
| Transfer                                                                                        |                                                       | iosphor, total-P                                                      |                                                                 |                                                |                                                                        |               |
| 'ilkår                                                                                          |                                                       | iosphor, total-P                                                      |                                                                 |                                                |                                                                        |               |
| 'ilkår<br>Afløbskontrol<br>Akvakultur Denmark                                                   | A/S Udløb                                             | iosphor, total-P                                                      |                                                                 |                                                |                                                                        |               |
| 'ilkår<br>Afløbskontrol<br>Akvakultur Denmark<br>Parameter                                      | A/S Udløb<br>Krav                                     | Període T                                                             | уре                                                             |                                                |                                                                        |               |
| filkår<br>Afløbskontrol<br>Akvakultur Denmark<br>Parameter<br>BI5 modif.                        | A/S Udlab<br>Krav<br>< 16.5<br>kg/d                   | Periode T<br>0101- T<br>1231 0                                        | ype<br>ransportkontro<br>8022012)                               | ol (Bek. 130 af                                |                                                                        |               |
| /ilkår<br>Afløbskontrol<br>Alvakultur Denmark<br>Parameter<br>BI5 modif.<br>Nitrogen,total<br>N | A/S Udiab<br>Krav<br>< 16.5<br>kg/d<br>< 13.7<br>kg/d | Periode         T           0101-         T           1231         0  | ype<br>ransportkontro<br>8022012)<br>ransportkontro<br>8022012) | ol (Bek. 130 af<br>Di (Bek. 130 af             |                                                                        |               |

#### Undersøgelser

På undersøgelsessiden har du mulighed for, at se de undersøgelser som er blevet foretaget inden for en given periode.

I højre hjørne er det muligt, at vælge hvilken sæson du vil se data fra.

Herefter skal du vælge hvilket målested du skal se data fra. Oftest vil tilløbet som standard være valgt.

| Akvakultur Denmark A/S 🗢 🛛 🔉 Akvakutururdag - Undersagetuer                                                                                                    | Sasson 2019                                                                                     |
|----------------------------------------------------------------------------------------------------|-------------------------------------------------------------------------------------------------|
| Egenkontrol<br>Akvakutur Denmark A/S                                                                                                    | Målesteder                                                                                      |
| Transmittact         07/01/201941,14:30         Eccentration           Analytech Miljelaboratorium A/s         Reference: LAB re, 19 00339         Eccentration                                                                                                    | Akvakultur Denmark A/S Indiab<br>12 prover                                                      |
| IZANONIUS         04/02/2019 81.13:30         Generality           Analytech Miljølaberatorium Als         Informace: IA8 re: 39.02258         Generality                                                                                                    | 41 UDLØ8<br>Akvakultur Denmark A/S Udløb<br>12 prøver                                           |
| Octoaccities         Octoaccities         Octoaccities         Occoaccities         Occoaccitities         Occoaccities         Occoaccitit | <ul> <li>ANDRE MÅLESTEDER</li> <li>Akvakultur Denmark A/S Anlarg</li> <li>12 prenare</li> </ul> |
| It2/Modeline         12/06/2019/kl.15:00         Excension           Analytech Miljenboraterium A/s         Butweene IAB or: 19-4009         Excension                                                                                                    |                                                                                                 |

Data om miljøet i Danmark

Herfra trykke på undersøgelsen, hvor efter det er muligt, at se oplysninger om den valgte undersøgelse, samt se feltmålinger, feltobservationer, oplysninger om prøven og analyseresultater.

Det er også her du godkender eller afviser undersøgelsen. I PULS beregnes der på resultater fra undersøgelser der har status "afventer" og "godkendt". Hvis du sætter undersøgelsen til "afvist" vil den ikke indgå i beregningerne. Laboratoriet har mulighed for, at indberette og overskrive undersøgelsen, hvis der eksempelvis er fejl i analysen mv.

Se mere om eksport af analyseresultater i afsnittet her.

#### Produktion

Under fanen produktion er det muligt, at lave årsindberetningen af produktion og foderforbrug. Ved at trykke på redigerings symbolet  $\mathcal{O}$ , bliver felterne aktive.

Derudover har du mulighed for, at ændre i registrerede fodertypers næringsindhold.

| vakultur                                  | Denmark A/S ♡                                                                         | ଜ                    | > Akvakulturanlæg > Produktion                                               |                           |                                  |   | Saeson 2018                                                                                        |
|-------------------------------------------|---------------------------------------------------------------------------------------|----------------------|------------------------------------------------------------------------------|---------------------------|----------------------------------|---|----------------------------------------------------------------------------------------------------|
| roduktion                                 |                                                                                       |                      |                                                                              |                           |                                  | 0 | Historik                                                                                           |
| Driftdøgn<br>Antallet af dage             | 365 døgn<br>hvor akvakulturanlægget har vær                                           | et i drift i i       | fet pågældende år.                                                           |                           |                                  |   | <ul> <li>8. januar 2020 kl. 22:54</li> <li>Produktion migreret fra PULS</li> <li>SYSTEM</li> </ul> |
| Store fisk                                | BESTAND 390300                                                                        | kg                   | PRODUKTION 501971 kg                                                         | i FODERFORBRUG 451.474 kg |                                  |   |                                                                                                    |
| Små fisk<br>Æg<br>Foderforb               | BESTAND<br>0<br>BESTAND<br>0<br>Drug for store fisk<br>r l forbindelse med produktion | kg<br>kg<br>af store | PRODUKTION  PRODUKTION  Kg  isk                                              |                           |                                  |   |                                                                                                    |
| BIOMAR                                    | EFICO Enviro 920 Advance 6                                                            | mm                   |                                                                              | 597 • 0 mm                | 116580 kg                        | 1 |                                                                                                    |
| PROTEIN<br>39,5 g/<br>N-INDHOLD<br>6,3 g/ | FEDT<br>33.5 g/100g<br>P-INDHOLD<br>100g 0.9 g/100g                                   | KULHY<br>1           | DRATER         FIBER           5.5         g/100g         1.9         g/100g | 0                         | Protein     Fedt     Kulhydrater |   |                                                                                                    |

Hvis du ikke kan finde den korrekte fodertype i listen, bedes du kontakte Danmarks Miljøportals support.

#### Medicin og hjælpestoffer

På fanen er det muligt, at lave årsindberetningen af medicin og hjælpestoffer. Som under produktionsfanen kan du redigere i tallene via at benytte symbolet  $\mathscr{O}$ . I højre hjørne kan du vælge andre sæsoner og se indberetningen fra andre år.

I højre side vil du have et overblik over historikken, og hvilke ændringer der har været over tid.

Data om miljøet i Danmark

| Akvakultur Denmark A/S ♡ 🛛 🕯               | > Akvakulturanlæg > Medicin og hjælpestoffer |        |      | 🗟 Sæson 2018                                                      |
|--------------------------------------------|----------------------------------------------|--------|------|-------------------------------------------------------------------|
| Medicin og hjælpestoffer                   |                                              |        | Ø    | Historik                                                          |
| Formaldehyd                                | 397 💌                                        | 153 kg | 92 💌 | 8. januar 2020 kl. 22:54<br>Medicin og hjælpestoffer migreret fra |
| Amoxillin                                  | 1474 💌                                       | 56 kg  | 92 💌 | SYSTEM                                                            |
| Florfenicol                                | 1480 💌                                       | 24 kg  | 92 💌 |                                                                   |
| Bemærkninger<br>Der er ingen bemærkninger. |                                              |        |      |                                                                   |

#### Stoftransport

På siden stoftransport, kan du få et overblik over indtaget af parametrene BI-5, N fra akvakulturanlægget.

Forudsætningen for at beregne stoftransport er, at der findes analysedata for organisk stof (BI-5), kvælstof (N) og fosfor (P) samt tilhørende vandføringsmålinger. Stoftransporten beregnes som en vandføringsvægtet stofkoncentration ganget med den gennemsnitlige vandføring i prøvetagningsperioderne og antallet af dage i året.

Ved at trykke på indtag eller udledning, vil diagrammerne nederst vise den valgte beregning.

Der er derudover også mulighed for at se beregningerne for andre år ved, at klikke på sæsonknappen øverst til højre og vælge et andet år.

Hvis du vælger indtaget eller udledningen, som vist nedenfor, har du mulighed for at klikke dig videre til beregningsgrundlaget for enten belastning eller udledning, ved at trykke på graferne.

| Akvakultur Denmark A/S 🛇 🛛 🔉 Akvakultur                                                                                                    | anlag > Stoftransport                                                |                                    |                                         |                                      | 🗎 Sæson 2018                 |
|----------------------------------------------------------------------------------------------------|----------------------------------------------------------------------|------------------------------------|-----------------------------------------|--------------------------------------|------------------------------|
| i Beregning af analysebaseret stoftransport<br>Forudsætningen for at beregne stoftransport er, at der findes analy<br>vandtøring i prøvetagningsperioderne og antallet af dage i året. | sedata for organisk stof, kvælstof og fosfor samt tilhørende vandfør | ingsmålinger. Stoftransporten bere | gnes som en vandføringsvægtet stofkonce | ntration ganget med den gennemsnitli | ge                           |
|                                                                                                    |                                                                      | Vandmængde                         | B1-5                                    | Total-N                              | Total-P                      |
| INDTAG<br>Akvakultur Denmark A/S Indløb                                                                                                    |                                                                      | 4.468.914 m <sup>3</sup>           | 4.035 kg                                | 10.894 kg                            | 169 kg                       |
| UDLEDNING<br>Akvakultur Denmark A/S Udløb                                                                                                    |                                                                      | 4.575.243 m <sup>3</sup>           | 10.540 kg                               | 14.757 kg                            | 573 kg                       |
| NETTOUDLEDNING<br>Akvakultur Denmark A/S Udløb                                                                                                    |                                                                      | 4.575.243 m <sup>3</sup>           | 6.409 kg                                | 3.604 kg                             | 399 kg                       |
| Indtag<br>Avakultur Denmark A/S Indløb<br>BI-5<br>4.035 kg                                                                                                    | Total-N<br>10.894 kg                                                 | Total-P<br>169 kg                  | 11                                      |                                      |                              |
|                                                                                                    |                                                                      |                                    |                                         | \u00f5 Vandmæng                      | de: 4.468.914 m <sup>3</sup> |

Vejledning til PULS Revideret februar 2020

#### Data om miljøet i Danmark

Når du har klikket din ind på beregningsgrundlaget for enten indtaget eller udledningen, af parametrene BI5, N eller P, vises et diagram, samt en tabel med de undersøgelser der udgør beregningsgrundlaget.

Du kan selv vælge hvilke parametre du vil have vist i grafen øverst, ved at klikke direkte på teksten under grafen af enten koncentration, vandføring eller stoftransport. Derudover kan du gå direkte til analysen via link ikonet ( $\square$ ).

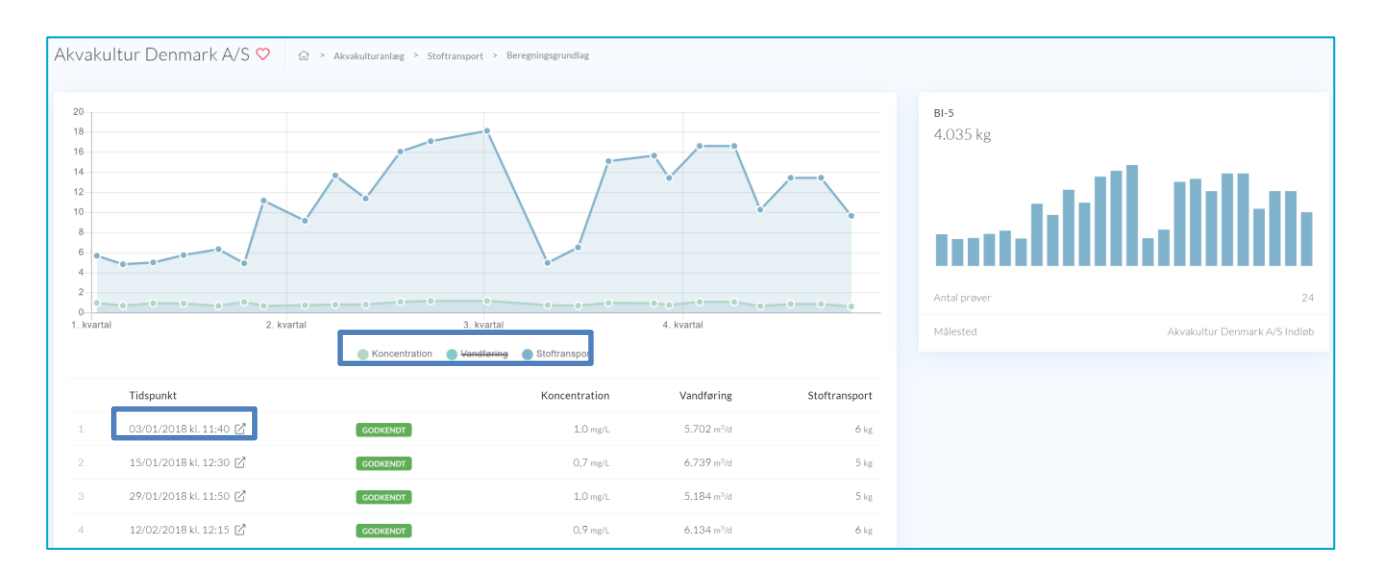

#### Teoretisk udledning

Metoden teoretisk udledning anvendes til beregning af udledning baseret på produktionsbidraget fratrukket egen omsætning, sedimentation og rensning. Produktionsbidraget defineres som den stofmængde, selve fiskeproduktionen tilfører det indtagne vand, inden det renses. Produktionsbidraget omfatter således fiskenes udskillelse af fækalier og affaldsstoffer og tillægges evt. foderspild.

| Akvakultur Denmark A/S ♡ (a) > Akvakulturanlag > Teoretiak udledning                                                                                                    |                                                                             | Opsætz                                                      | ing Skeson 2018      |
|----------------------------------------------------------------------------------------------------|-----------------------------------------------------------------------------|-------------------------------------------------------------|----------------------|
| Beregning fra produktionsbidrag Metoden anvendes til beregning af udledving baseret på produktionsbidraget fratrukket egenomsætning, sedim Produktionsbidraget omfatter således fiskenes udskillelse af fækalier og affaldsstoffer og tillægges evt. foderspil | entation og rensning. Produktionsbidraget defineres som den stofmænge<br>d. | de, selve fiskeproduktionen tilfører det indtagne vand, ind | X<br>Jen det renses. |
|                                                                                                    | 81-5                                                                        | Total-N                                                     | Total-P              |
| Produktionsbidrag                                                                                                    | 38.201 kg                                                                   | 17.221 kg                                                   | 1.959 kg             |
| Renseeffekt                                                                                                    | 20,0 %                                                                      | 7,0 %                                                       | 20,0 %               |
| Teoretisk udledning                                                                                                    | 30.561 kg                                                                   | 16.015 kg                                                   | 1.567 kg             |

Under opsætningen i højre hjørne har du mulighed for, at ændre i enhedstallene for renseeffekten i den teoretiske udledning.

Data om miljøet i Danmark

| Opsætning      |           |           |
|----------------|-----------|-----------|
| BI-5 *         | Total-N * | Total-P * |
| 20 %           | 7 %       | 20 %      |
| Bemærkninger * |           |           |
|                |           |           |
|                |           |           |

#### Kontrol af vilkår

Under kontrol af vilkår fremgår kontrol beregningen og du har her mulighed for, at danne dig et overblik over hvilke vilkår der gælder for dette akvakulturanlæg. Hvis et krav ikke er overholdt, vil du også have et let og godt overblik over dette her. Hvis statuslinjen er grøn betyder det, at kravet er overholdt. Hvis den er rød, er betyder at kravet er overskredet, ift. det krav der er angivet i udledningstilladelsen. Hvis den er orange, betyder det, at et vejledende krav, er overskredet.

| akultur Denmark A/S ♡ 🔉 > Avatu                                              | turaniag in Kontrol al villele |                                                                            |                           |                                                       |                                       |                                                                            | El Severa     |
|------------------------------------------------------------------------------|--------------------------------|----------------------------------------------------------------------------|---------------------------|-------------------------------------------------------|---------------------------------------|----------------------------------------------------------------------------|---------------|
| Foderforbrug<br>133,806 kg                                                   |                                | Foderkootient for und<br>923 kg/ton                                        | 8 fisk                    |                                                       | Foderkvatient for store<br>989 kg/ton | fik                                                                        |               |
| Foderivote                                                                   |                                | 138.000 kg                                                                 |                           | < 950 ng tu                                           | m Krav                                |                                                                            | < 1.000 kg/kg |
| løbskontrol<br>akultur Dermark A/S Udieb                                     |                                |                                                                            |                           |                                                       |                                       |                                                                            |               |
| Suspenderede stoffer<br>9, 18 mg/l<br>Testantskområl Blok. 1325 af 20112004( | Sate<br>- 9.6 mg1              | Oxygennaetning<br>70 pct<br>Absolut kontrol                                | * 70 pct                  | od#.<br>& mg/1<br>odskostrol (Bek. 1325 of 2011/2004) | 6446<br><32 ep1                       | Ammoniak-ammonium N<br>0,111 mg/l<br>Tithumdinentri Shei, 1325 af 20112004 | • 13 m        |
| Norogen. total N<br>2,96 mg/l<br>Patantikon of Bok. 1325 al 20112006)        | 646<br>+ 15 mg3                | Phosphor, total: P<br>0,066 mg/l<br>Tituandauntral(blok, 1325 al 20112006) | 6 and 6<br>+ 0.15 mg 7    |                                                       |                                       |                                                                            |               |
|                                                                              |                                |                                                                            |                           |                                                       |                                       |                                                                            |               |
| øbskontrol<br>akultur Denmark A/S Udløb                                      |                                |                                                                            |                           |                                                       |                                       |                                                                            |               |
| Suspenderede stoffer<br>11,8 mg/l                                            | 6.00 A                         | Oxygenmetring<br>70 pct                                                    | <b>8476</b> 855 m<br>2,64 | edit.<br>\$ mg/1                                      | \$ at 6                               | Ammoniak+ammonium N<br>0,151 mg/l                                          |               |
| Titutandukontirol (Bek. 1325 af 20312006)                                    | < 12.8 mp1                     | Absolut kontrol                                                            | > 70 pct Tituta           | ndukontrol (Bek. 1335 al 20112006)                    | < 4.3 np1                             | Tilstandskontrol (Bok, 1325 af 20112006)                                   | (17)          |
| iitrogen,total N<br>3,09 mg/l                                                | 846                            | Phosphor, total-P<br>0,08 mg/l                                             | Sec.                      |                                                       |                                       |                                                                            |               |
| The sublicity of the LODE of MALEMAN                                         | < 2.6 mg/l                     | Tilstandskuntral (Bek, 1325 af 20112006)                                   | < 0.21 mg?                |                                                       |                                       |                                                                            |               |

Du har mulighed for, at få vist mere information om et krav ved at klikke på et af de viste kort (se ovenfor).

Som på flere af de andre sider, har du også her mulighed for, at se hvordan beregningen foretages på andre år ved, at klikke på sæson-knappen øverst til højre.

Når du har klikket din ind på et specifikt krav, vil følgende side blive vist.

Her kan du se hvad beregningsgrundlaget er, samt informationer om det specifikke vilkår og eventuelle mellemregninger.

Data om miljøet i Danmark

| Akvakult        | ur Denmark A/S ♡ 🖓 > Akvakulturanlarg > Kontro | af vilkår 🕞 Beregningsgrundlag |              |                                                                  |            |
|-----------------|------------------------------------------------|--------------------------------|--------------|------------------------------------------------------------------|------------|
| 14              |                                                |                                |              | Tilstandskontrol (Bek. 1325 af 20112006)<br>Suspenderede stoffer |            |
| 8               |                                                |                                |              |                                                                  |            |
| 4               |                                                |                                |              | Periode                                                          | 0101-1231  |
| 2               |                                                |                                |              | Min                                                              | 6,4 mg/l   |
| 0<br>1. kvartal | 2. kvartal                                     | 3. kvartal 4. kvarta           | al           | Max                                                              | 13 mg/l    |
|                 | Tidspunkt                                      |                                | Kontrolværdi | Gennemsnit                                                       | 8,767 mg/l |
| 1               | 11/04/2018 kl. 13:00 P <sup>2</sup>            | GODKENDT                       | 8.80 ma/l    | Standardafvigelse                                                | 2,378 mg/l |
| 2               | 07/05/2018 kl 15:20 P2                         | CONTINUE                       | 6.40 mm/l    | Justeringsfaktor                                                 | 0,173      |
| -               |                                                |                                | 0.00.00      | Kontrolstørrelse                                                 | 9,18 mg/l  |
|                 | 16/06/2018 KI. 14:15 🔀                         | GOOKENDT                       | 9,60 mg/i    | Krav                                                             | < 9.6 mg/l |
| 4               | 18/07/2018 kl. 16:15 🗹                         | GODKENDT                       | 7,00 mg/l    |                                                                  |            |
| 5               | 29/08/2018 kl. 14:00 🖸                         | GODKENDT                       | 13,00 mg/l   |                                                                  |            |
| 6               | 24/09/2018 kl. 12:45 🖄                         | GODKENDT                       | 7,80 mg/l    |                                                                  |            |
|                 |                                                |                                |              |                                                                  |            |

#### Udledning (Akvakultur)

Under udledningsfanen for et akvakulturanlæg, opgøres der hvert år en årlig udledning.

Denne udledning kan beregnes på 3 forskellige måder. Oftest vil der på akvakulturanlæg være målinger med analyseresultater, som bruges til en beregning af den årlige udledning. De årlige mængder beregnet af PULS, overføres automatisk til denne tabel, hvis ikke der er indberettet egne resultater for anlægget.

Hvis der ikke er nogen analyser, vil systemet automatisk tage den teoretiske udledning, og lægge resultatet for denne beregning i tabellen nedenfor.

Hvis du selv har modelberegnede data, kan du selv indtaste dem i tabellen (benyt  $\mathcal{O}$ ), og på den måde sikre dig, at de korrekte resultater for års udledningen står i tabellen.

Du kan klikke på parametrene under grafen (vist nedenfor), og på den måde til- eller fravælge hvilke parametre du vil have vist i grafen, så du let kan danne dig et visuelt overblik over udledningen gennem årene.

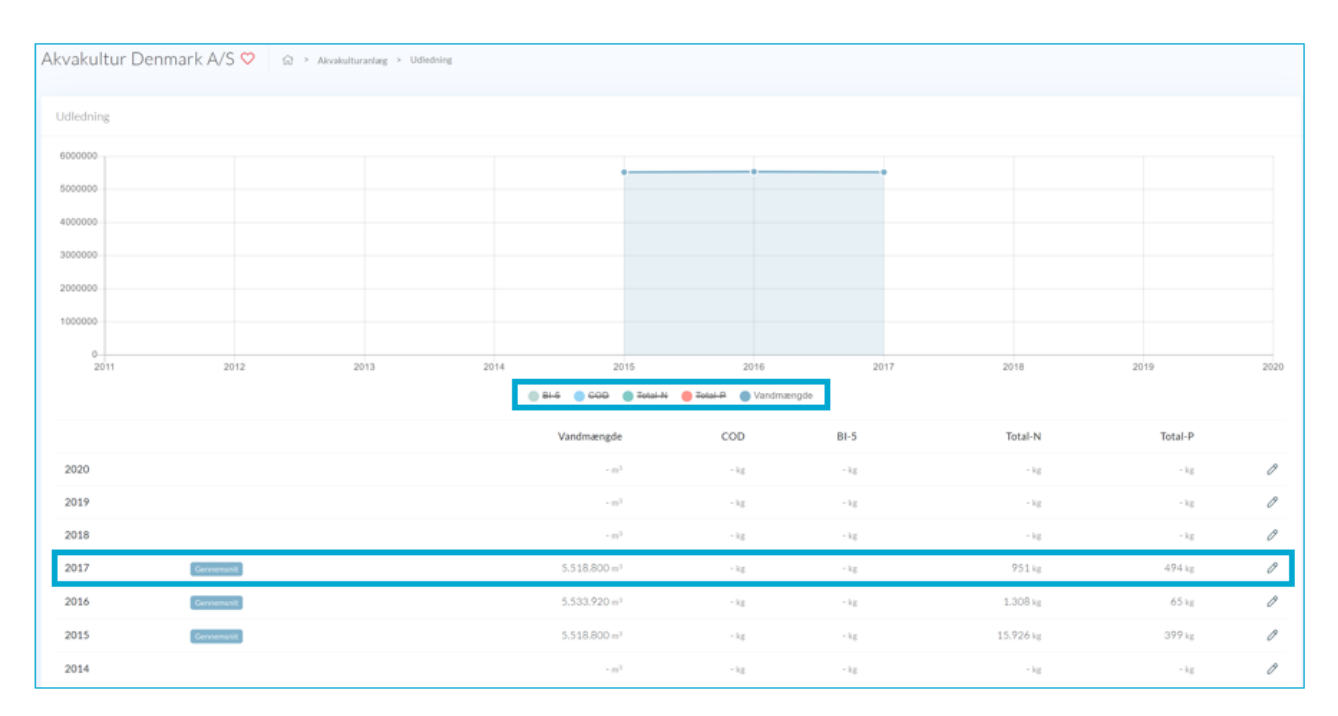

Data om miljøet i Danmark

#### Badevand

#### Stamdata

Under stamdata for badevand har du mulighed for, at redigere i de mest relevante oplysninger for det valgte badevandsstation. I højre hjørne fines en lille menu (...) med handlinger, hvor det her er muligt at nedlægge, slette, nulstille og sammenlægge badevandsstationen. Hvis symbolet  $\mathcal{P}$  er tilstede, betyder det at du har rettigheder til at rette feltet. I højre side føres en historik over hvilke ændringer der er foretaget under stamdata, historisk på denne badevandsstation, her fremgår også den begrundelse der er indtastet ved ændringen.

Nederst på siden vises et kort med anlægges lokalitet samt afløbets placering.

|                                      |                        |          |                                         | ultrasile.                                   | HANDLINGER |
|--------------------------------------|------------------------|----------|-----------------------------------------|----------------------------------------------|------------|
| m Ø<br>Bvig Fyr                      | Vandtype Ø<br>Marin    |          | Vandonrilade //<br>Vesterhavet 1 samili | HISCOTIK                                     | A Samment  |
| BW                                   | Idriftsat Ø            |          | Stationstype Ø                          | 6. januar 2000 M. 22:50                      | O Nubril   |
| alian A                              | 1. januar 1991         |          | Badevandsstation                        | Badevandsstation migreret fra PULS<br>SYSTEM | (b) Nation |
| anner ge                             | Vis badevandsprofil    |          |                                         |                                              | e sua      |
| varlig Ø                             | Udmærkelser Ø          |          | 2018 2017 2016 2015 2014                |                                              | State 1    |
| mune                                 | Friumsradet - Bia Flag |          |                                         |                                              |            |
| ærkninger 🖉<br>er ingen bemærkninger |                        |          |                                         |                                              |            |
|                                      |                        |          |                                         |                                              |            |
|                                      |                        |          |                                         |                                              |            |
|                                      |                        |          |                                         |                                              |            |
|                                      |                        | <b>S</b> |                                         |                                              |            |
|                                      |                        |          |                                         |                                              |            |
|                                      |                        |          |                                         |                                              |            |

Det er under stamdata man årligt, kan uploade badevandsprofilen. Du trykket på blyanten (∅), ved "Badevandsprofil", og klikker på "klik eller flyt filen hertil..."

| Rediger badevandsprofil<br>Stamdata for Badevandsstation 1 | 0       |
|------------------------------------------------------------|---------|
|                                                            |         |
|                                                            |         |
| Klik eller flyt filen hertil                               |         |
| Begrundelse *                                              |         |
|                                                            |         |
|                                                            | 18      |
| Annuller                                                   | Rediger |

Vejledning til PULS Revideret februar 2020

Data om miljøet i Danmark

#### Prøvetagningsplan

På fanen prøvetagningsplan kan du se selv indberette en ny prøvetagningsplan, eller se den laboratoriet har lagt ind. Under handlingsknappen (...) kan du låse prøvetagningsplanen. PULS låser selv prøvetagningsplanen den 1. april.

Under handlingsknappen kan du også sætte prøvetagningsplanen i bero, hvis der er opstået en ekstraordinær situation, så det ikke er muligt, at udtage prøverne på de planlagte datoer. Her skal du angive en begrundelse.

Hvis du skal rette i planen efter den er låst, skal du kontakte Miljøstyrelsen.

I højre hjørne har du mulighed for, at se prøvetagningsplaner fra andre år.

Nederest under "datoerne" kan du angive, om prøvetagningsplanen har forlænget sæson. Det er også her du let kan se, om prøvetagningsplanen overholder de krav der er angivet i bekendtgørelsen, til prøvetagningen. Ved siden af de af kravene, findes de udvidede krav til Blå Flag.

| devandss | station 1 ♡ | ···· 🗇 🖾 Sæson 2 |      |      |      |      |      |                                                            |
|----------|-------------|------------------|------|------|------|------|------|------------------------------------------------------------|
|          |             |                  |      |      |      |      |      | HANDLINGER                                                 |
|          | Man         | Tir              | Ons  | Tor  | Fre  | Lør  | Søn  | 🔒 Lâs                                                      |
| Uge 21   |             |                  | 22/5 | 23/5 | 24/5 | 25/5 | 26/5 | 00 Sæt i bero<br>53<br>Prøvetagnignsplan migreret fra PUL! |
| Uge 22   | 27/5        |                  |      |      |      | 1/6  | 2/6  | SYSTEM                                                     |
| Uge 23   | 3/6         | 4/6              | 5/6  | 6/6  | 7/6  | 8/6  | 9/6  |                                                            |
| Jge 24   | 10/6        | 11/6             | 12/6 | 13/6 | 14/6 | 15/6 | 16/6 |                                                            |
| Jge 25   | 17/6        | 18/6             | 19/6 | 20/6 | 21/6 | 22/6 | 23/6 |                                                            |
| Jge 26   | 24/6        | 25/6             | 26/6 | 27/6 | 28/6 | 29/6 | 30/6 |                                                            |
| Jge 27   | 1/7         | 2/7              | 3/7  | 4/7  | 5/7  | 6/7  | 7/7  |                                                            |
| Jge 28   | 8/7         | 9/7              | 10/7 | 11/7 | 12/7 | 13/7 | 14/7 |                                                            |
| Jge 29   | 15/7        | 16/7             | 17/7 | 18/7 | 19/7 | 20/7 | 21/7 |                                                            |
| Jge 30   | 22/7        | 23/7             | 24/7 | 25/7 | 26/7 | 27/7 | 28/7 |                                                            |

Hvis krydserne er røde betyder det, at kravet ikke er opfyldt. Hvis grønt er kravet opfyldt Det samme gælder, for kravene til blå flag.

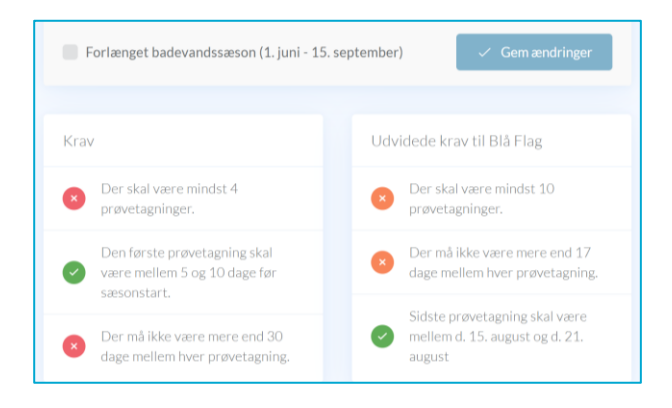

Data om miljøet i Danmark

#### Undersøgelser

Under undersøgelserne, har du et overblik over hvilke undersøgelser er der fortaget på badevandsstationen.

Som på de fleste sider, kan du i højre hjørne skrifte mellem sæsonerne. Lige under sæsonen har du en statuslinje, så du har et overblik over hvor mange prøver der er foretaget i forholdt til prøvetagningsplanen.

Du kan klikke hvor hver prøve, og få vist netop denne prøves analyseresultater mm.

Du har også muligheden for, selv at tilføje og genbruge analyser fra listen, som om- eller erstatningsprøver. For at gøre dette, skal du klikke på "+ Tilføj omprøve", og vælge en analyse fra oversigtgen.

Hvis laboratoriet selv indberetter om- og erstatningsprøve, og angiver den korrekte formåls kode, så lagres disse automatisk korrekt i systemet.

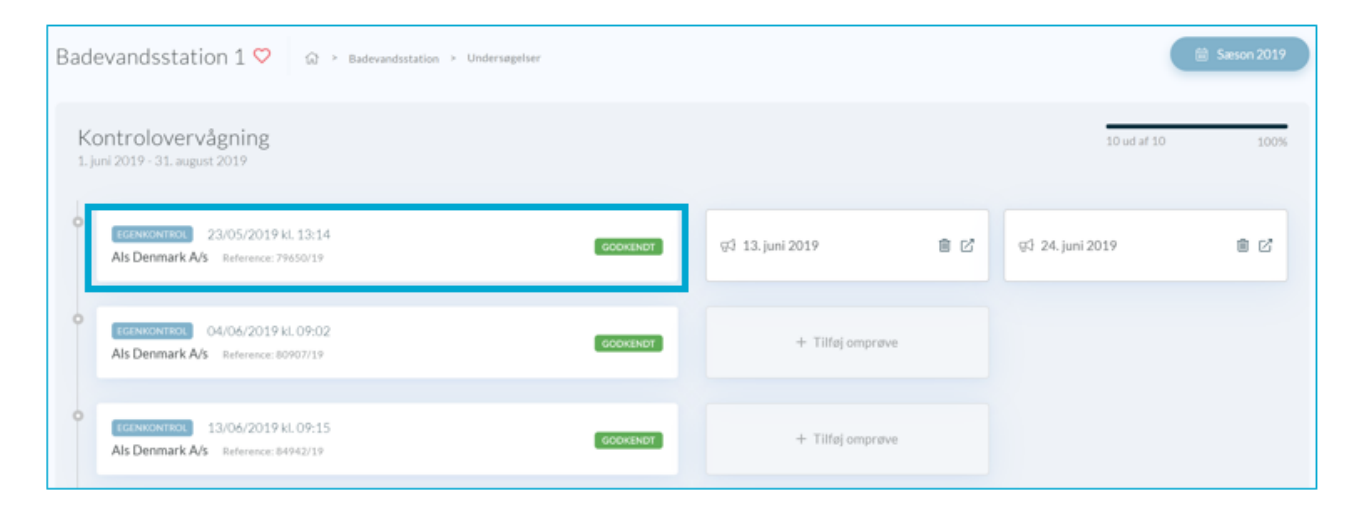

#### Hændelser

Under fanen hændelser, har du et overblik over sæsonen hændelser. Du kan redigere oplysningerne omkring den enkelte hændelse, ved at trykke på blyants ikonet ( $\mathcal{P}$ ). Herunder kan du angive om der er varslet, hvad årsagen var, samt hvilken foranstaltningen der er foretaget.

| Badevandsstati                                                                 | DN 1 ♡ ŵ > Badevandsstation >                                                                                    | Hændelser                                                                                                    |                                                        |                                                                                            |                                    | Sæson 2019                          |
|--------------------------------------------------------------------------------|----------------------------------------------------------------------------------------------------|----------------------------------------------------------------------------------------------------|--------------------------------------------------------|--------------------------------------------------------------------------------------------|------------------------------------|-------------------------------------|
| <b>i Korttidsforurer</b><br>Ved kortvarig forurenin<br>badevandskvaliteten i r | <b>ing</b><br>g forstås en mikrobiologisk kontamination, jf. p<br>ere end ca. 72 timer efter, at badevandskvalit | arametrene, intestinale enterokokker og Escherichia coli, der har klart id<br>eten først er blevet påvirket, og for hvilken kommunalbestyrelsen har opsi | entificerbare årsager, c<br>tillet procedurer til at f | der normalt ikke forver<br>forudsige og håndtere                                           | ites at påvirke<br>en sådan.       | ×                                   |
| Ŕ                                                                              | Ingen varsling<br>Arsag Ikke oplyst<br>Foranstaltning Ikke oplyst<br>Bemærkninger -                              |                                                                                                    | Ø                                                      | ORDINJER PRØVE<br>23/5/2019 I<br>OMPRØVE<br>13/6/2019 I<br>ERSTATNINGSPRØVE<br>24/6/2019 I | E 1 EC 10<br>28 EC 10<br>E 4 EC 20 | cfu/100mL<br>cfu/100mL<br>cfu/100mL |

Data om miljøet i Danmark

#### Klassifikation

På klassifikationsfanen har du et overblik over de sidste 4 års analyser, og derfor beregningsgrundlaget for hele klassifikationsberegningen. Du kan på sæsonknappen springe i sæsonerne, og se andre års beregningsgrundlag.

Under grafen vil du kunne se den foreløbige kommunale klassifikation.

Når Miljøstyrelsen har lagt den årlige EU-klassifikation ind, vil den vises over grafen, som angivet neden for.

| Badevandsstation 1                                                                                                    | <b>ଚ୍ଚ</b>                   | Badevandsstation > Klassifika                                                   | ition |      |       | i Sæson 2019            |
|----------------------------------------------------------------------------------------------------|------------------------------|---------------------------------------------------------------------------------|-------|------|-------|-------------------------|
| Afventer EU-klass                                                                                                    | ifikation fo                 | r 2019                                                                          |       | <br> | Det f | Europæiske Miljøagentur |
| Intestinale enterokokker<br>29 cfu/100mL<br>Udmærket kvalitet<br>God kvalitet<br>Escherichia coli<br>196 cfu/100mL<br>Udmærket kvalitet<br>God kvalitet | ≤100<br>≤200<br>≤250<br>≤500 | 700<br>600<br>500<br>400<br>200<br>100<br>9802990000000000000000000000000000000 |       |      |       |                         |
|                                                                                                    | Udmærket bad                 | evandskvalitet                                                                  |       |      |       |                         |

Under beregningsgrundlaget har du et overblik over hvor mange prøver der er udeladt i løbet af sæsonen.

| Beregningsgrundlag  |                          |                  | Kortvarig forurening                                                          |
|---------------------|--------------------------|------------------|-------------------------------------------------------------------------------|
| Tidspunkt           | Intestinale enterokokker | Escherichia coli | Antallet af prøver, der er udeladt af                                         |
| 3. september 2019 🗹 | < 15 cfu/100mL           | < 15 cfu/100mL   | betragtning på grund af en kortvarig<br>forurening må ikke udgøre mere end    |
| 23. august 2019 🗹   | < 15 cfu/100mL           | 15 cfu/100mL     | 15%, eller ikke mere end én prøve pr.<br>sæson, alt efter hvad der er højest. |
| 13. august 2019 🖸   | < 15 cfu/100mL           | < 15 cfu/100mL   | Udeladt i denne sæson                                                         |
| 5. august 2019 🖾    | < 15 cfu/100mL           | 15 cfu/100mL     | 0 prøve udeladt                                                               |
| 22. juli 2019 🗹     | < 15 cfu/100mL           | < 15 cfu/100mL   | 0 prøve udeladt                                                               |
| 8. juli 2019 🖸      | < 15 cfu/100mL           | < 15 cfu/100mL   |                                                                               |

Data om miljøet i Danmark

# Opret ny punktkilde eller badevandsstation

Når du skal oprette en ny punktkilde, skal du åbne værktøjskassen (🔤) øverst i højre hjørne og klikke på "Opret". Herfra har du mulighed for, at oprette nye badevandsstationer, regnbetingede udløb, akvakulturanlæg og renseanlæg: Klik på den ønskede type.

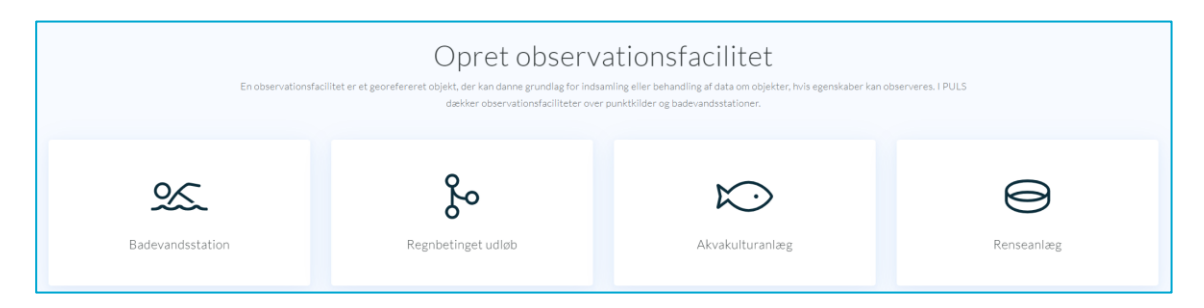

Herefter skal du udfylde alle stamdatafelterne for den nye punktkilde. I eksemplet nedenfor er valgt renseanlæg.

I felterne ejer og myndighed, kan du vælge ejere eller myndigheder ved at søge med type ahead, hvis det ikke er første gang organisationen er ejer/myndighed af en punktkilde i PULS. Hvis du skal tilføje ejer eller myndighed, der ikke findes i systemet i forvejen, skal du søge ved at indtaste organisationens CVR-nummer, og vælge det korrekte forslag i listen.

| Stamdata                         |     |                         |         |
|----------------------------------|-----|-------------------------|---------|
| Navn                             |     |                         |         |
| Indtast renseanlæggets navn      |     |                         |         |
| Ejer                             |     |                         |         |
| Vælg ejer eller indtast CVR-numr | ner |                         | v       |
| Myndighed                        |     |                         |         |
| Vælg myndighed                   |     |                         | *       |
| Idriftsat                        |     | Udledningstype          |         |
| dd/mm/yyyy                       | Î   | Vælg udledningstype     | v       |
| Rensetype                        |     | Dimensioneret kapacitet |         |
| Vælg rensetype                   | •   |                         | PE      |
|                                  |     |                         |         |
| Tilbage                          |     |                         | Fortsæt |

Efter du har udfyldt stamdata, trykker du på fortsæt.

Nu skal du angive placeringen af anlægget, og du skal give lokaliteten et navn. Du vælger placeringen ved, at trække i knappenålen, eller ved at indtaste koordinatværdierne for placeringen.

Data om miljøet i Danmark

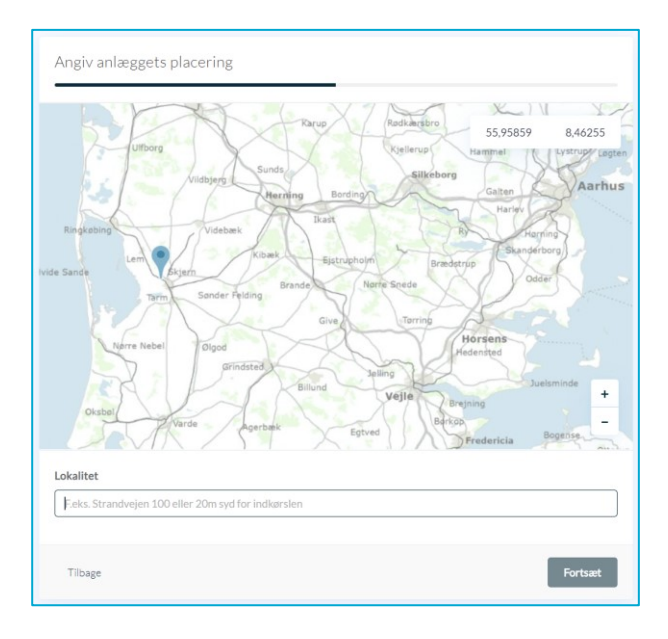

Herefter trykker du fortsæt. På næste side skal du for renseanlæg angive et udledningspunkt. Dette kan variere alt efter hvilken punktkildetype, du er ved at oprette.

Sidste side under oprettelsen er en opsummering af de oplysninger du har angivet. Her kan du tjekke oplysningerne igennem, og har mulighed for at gå tilbage og rette i dem ved at klikke på "Tilbage". Hvis alt er som det skal være, trykker du opret, og punktkilden er nu oprettet i systemet.

|                                                                                                    | TEST                                     | Myndighed                                                                                                    |
|----------------------------------------------------------------------------------------------------|------------------------------------------|----------------------------------------------------------------------------------------------------|
|                                                                                                    | Idriftsat<br>1. Januar 2020<br>Rensetype | Kenseaniazy test<br>Lokalitet<br>test<br>Dimensioneret kapacitet                                                                                                    |
| Opsummering<br>Kontrollér de indtastede oplysninger og klik 'Opret' for at registrere                                     | Udledningstype<br>Urenset spildevand     | Vandområde<br>test udløb                                                                                                    |
| renseanlægget i PULS<br>Har du brug for hjælp? Så er du altid velkommen til skrive til os på<br>support@miljoeportal.dk . | te<br>Ring                               | st udible<br>Heistigns<br>Heistigns<br>Heisti |
|                                                                                                    | Tilbage                                  | ✓ Opret                                                                                                    |

Data om miljøet i Danmark

# Import og eksport

I den værktøjskassen (øverst til højre i topmenuen) findes funktionerne til import og eksport af data.

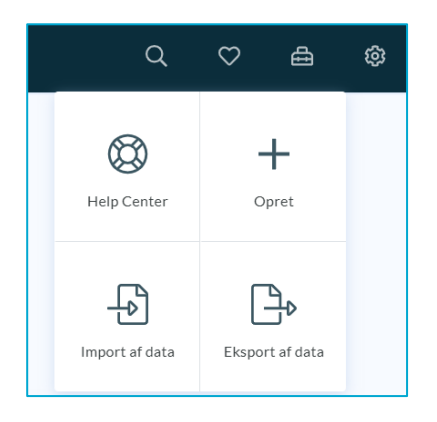

Der hentes altid nyeste data, men enkelte gange kan der af tekniske årsager opleves en mindre forsinkelse fra data indtastes i systemet til det er tilgængeligt via. udtrækkene.

#### Eksport af stamdata, udledningsberegninger og kloakoplande

Når du vælger "Eksport af data" får du mulighed for at hente forskellige dataudtræk til Excel for renseanlæg, akvakulturanlæg og regnbetingede udløb til Excel-format. Du kan vælge mellem flg. udtræk

| Ekspo<br><sub>Udtæk</sub> fra PUL                                           | rt af data<br>S distributionsdatabase                                                                                                    |
|-----------------------------------------------------------------------------|----------------------------------------------------------------------------------------------------|
| Alle udtræk og rapporter er baseret på data i PULS distributionsdatabase og | der kan derfor forekomme en mindre forsinkelse før alle ændringer er tilgængelige.                                                                                                    |
| Renseanlæg Vælg et udtræk eller en rapport                                  | Akvakulturanlæg Vælget udtræk eller en ræpport                                                                                                    |
| Udledning Exporter                                                          | Vulledning  Export  Export Export  Export Export  Export  Export Export Export  Export  Export  Export  Expor |
| Rensearlag                                                                  | Akvakulturanlag                                                                                                    |
| I Regnbetinget udløb Vælg et udtræk eller en røpport                        |                                                                                                    |
| So Standata<br>Regnbetinget udleb                                           | Eksportér                                                                                                    |
| Kloakoplande<br>Regnbetingst udleb                                          | Eksportér                                                                                                    |
| Udledning<br>Regnbetinget udleb                                             | Ekaportér*                                                                                                    |

Data om miljøet i Danmark

#### Klik for at eksportere.

Filen indeholder en række pr. punktkilde og kolonner indeholde felter svarende til dem der findes i brugergrænsefladen for hhv. stamdata, udledninger og kloakoplande, inkl. punktkildens unikke Id. Datasættene indeholder punktkilder i hele landet inkl. nedlagte faciliteter. Du kan nu selv arbejde videre med sortering, filtrering osv. i Excel.

Hvis du vælger udledningsberegninger, skal du angive hvilket år du ønsker at eksportere resultater for

| Udledning<br>Akvekulturenlæg |      |      | E     | iksportér ▼ |  |
|------------------------------|------|------|-------|-------------|--|
|                              | α    | 2020 | -2029 |             |  |
|                              | 2019 | 2020 | 2021  | 2022        |  |
|                              | 2023 | 2024 | 2025  | 2026        |  |
|                              | 2027 | 2028 | 2029  | 2030        |  |

#### Eksport af analyseresultater

Udover ovenstående, er der mulighed for at eksportere analyseresultater for de enkelte anlæg og RBU'er. Her skal du åbne punktkilden, gå til undersiden "Undersøgelser" og vælge "Eksport af data" øverst på siden.

| Bjergmarken ♡ 🛛 → Remeastag → Undersageteer                                                  | 🕒 Eksport af data 📾 Sæson 2020 |
|----------------------------------------------------------------------------------------------|--------------------------------|
| Egenkontrol<br>Bergmarken Tilab                                                              | Målesteder                     |
| EuroPires 06/11/202014.07:00         EuroPires Nija As         Reference: ED5 2019-803795131 | Bjergmarken Tilløb<br>1 prøver |
|                                                                                              | ← UDLØB<br>Bjergmarken Afløb   |
|                                                                                              |                                |

Herved eksporteres data for det valgte år. Vælg et andet årstal øverst i højre hjørne (sæson) og vælge mellem målestederne i højre side. Når du klikker på eksport, skal du vælge hvilket målested du vil eksportere resultater for, såfremt der er analyser på mere end et målested det valgte år.

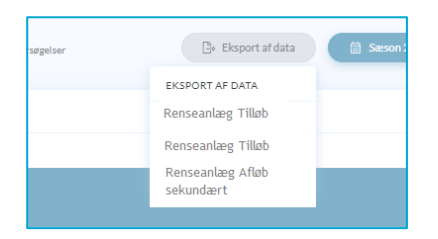

#### Import af data

I PULS er det muligt, at masseimportere data om regnbetingede udløb.

#### Data om miljøet i Danmark

For at importere skal du i værktøjskassen (=) til højre i den øverste menubjælke, vælge "Import af data". Du kan masseimportere ændringer vedr. stamdata, kloakoplande eller udledning for de RBU'er du er myndighed eller ejer for. Vælg hvilken datatype du vil indberette.

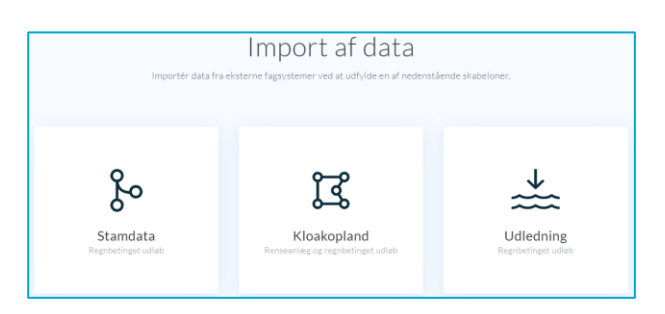

Når du har valgt dette, kan du hente en skabelon, som indeholder det format du skal benytte for at kunne importere data til PULS. Du vælge om du vil downloade en skabelon med eller uden data. Hvis du henter skabelonen med data, får du automatisk de nyeste data fra systemet med ud, og kan nemt finde og rette de punktkilder du har behov for.

Nedenfor gennemgås mere specifikt hvordan import foretages for hver af de tre datatyper.

#### Import af stamdata

1. Her vælges om det skal være en skabelon med eller uden data (oftest vil det være lettere, at downloade en skabelon med data).

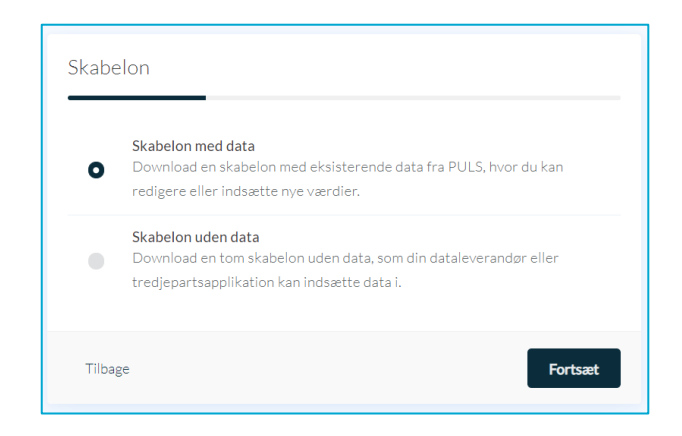

- 2. Herefter vælger du hvilke data, du skal have med i dit udtræk "Skabelon indstillinger". I nedestående tilfælde vælges alle bygværkstyper fra Hillerød kommune. Herefter trykkes fortsæt.
- 3. Nu vælger du "Klik her for at hente..." for, at downloade skabelon-filen.

Data om miljøet i Danmark

| Import af skabelon                                                                                                    |                          |
|----------------------------------------------------------------------------------------------------|--------------------------|
| Hent skabelonen<br>Skabelonen indeholder de kolonner, som er<br>påkrævet når filen skal importeres. Bemærk, at<br>kolonneoverskrifterne ikke må ændres. | Klik her for at<br>hente |
| 4                                                                                                    |                          |
| Klik eller flyt filen hertil                                                                                                    |                          |
|                                                                                                    |                          |
| Tilbage                                                                                                    | The Temporter Temporter  |

4. Der downloades en Excel-fil med alle de RBU'er du valgte i punkt 2.

Du har i dette Excel-ark mulighed for, at rette i alle stamdatafelterne for alle punktkilderne, du enten er ejer eller myndighed for.

Kolonnen "ID" er et autogeneret unikt id som ikke kan redigeres. Alle andre kolonner kan redigeres og rettes.

Kolonnen "Bygværkstype" refererer til stancodeliste nummer 1074.

Kolonne I "Rensning" refererer til stancodeliste nummer 1069.

I kolonne H "Nedstrøms" punktkilde kan du tilføje nedstrøms punktkilde, for at opdatere tilslutninger for punktkilden. Her er det ID'et for den nedstrøms punktkilde, der skal indtastes, da dette er den unikke reference.

| 🖬 🔊 ೆ           | ≻- <b>&amp;</b> -®            |                          |                      | Tabelværktøjer                               |       |               |             |                   |              |                              |                          | puls                            | -import-template.xlsx - Excel   |
|-----------------|-------------------------------|--------------------------|----------------------|----------------------------------------------|-------|---------------|-------------|-------------------|--------------|------------------------------|--------------------------|---------------------------------|---------------------------------|
| Filer Hjen      | n Indsæt Sidelayout Fo        | rmler Dat                |                      | Jdvikler Design                              |       |               | gøre        |                   |              |                              |                          |                                 |                                 |
| Sæt             | Calibri • 11<br>F K U • ⊞ • 1 | • A* A*<br>@• <u>A</u> • | = = »· Po            | mbryd tekst Standar<br>et og centrer - 🛂 - % | d *   | Betinget      | Formatér    | Normal<br>Bemærk! | God<br>Bereg | ning                         | Neutral<br>Forklarende t | Ugyldig<br>Input                | Advarselstekst<br>Kontrollér ce |
| Udklipsholder   | 5 Skrifttype                  | G.                       | Justering            | 5                                            | Tal 5 | ionnatening - | som taber - |                   |              | Typogra                      | ifier                    |                                 |                                 |
| A1              | i X 🗸 fr                      | D                        |                      |                                              |       |               |             |                   |              |                              |                          |                                 |                                 |
|                 | А                             | в                        |                      | с                                            |       | D             |             | E                 |              |                              | F                        | G                               | н                               |
| 1 ID            |                               | Navn                     | Position             |                                              | 👻 Van | dområde       | 💌 Eje       | er                |              | <ul> <li>Myndighe</li> </ul> | ed .                     | <ul> <li>Bygværkstyp</li> </ul> | e 💌 Nedstrøms punktkilde        |
| 2 8d691c71-c1   | ba-404f-a82d-07955a8f66be     | HA2V12F                  | 55.925878, 12.218006 |                                              | MEJ   | ERIGRØFTEN    | 29          | 189366 (Hiller)   | ød kommune]  | 29189366                     | 6 [Hillerød kommune]     | 3 [OV]                          |                                 |
| 3 8253a4f5-70   | f9-4642-9701-0430c31c4bc4     | E1V120F                  | 55.943843, 12.271237 |                                              | PØL   | EÅ            | 29          | 189366 (Hiller)   | ød kommune]  | 29189366                     | i [Hillerød kommune]     | 5 [OS]                          |                                 |
| 4 0f8db529-a1   | 46-48a8-bcbc-05de53655336     | M4V405F                  | 55.946705, 12.340945 |                                              | ESRI  | UM SØ         | 29          | 189366 [Hiller    | ød kommune]  | 29189366                     | [Hillerød kommune]       | 5 [OS]                          | 94c3d96a-bfcd-4fab-b4           |
| 5 83099de0-6    | 885-4f57-8d69-0b50286069b2    | A8U109R                  | 55.920556, 12.300471 |                                              | PØL   | EÅ            | 29          | 189366 [Hiller    | ød kommune]  | 29189366                     | i [Hillerød kommune]     | 1 [SE]                          |                                 |
| 6 a445a70a-88   | 888-443c-a93b-0cf804471ca1    | C5U118R                  | 55.954010, 12.264555 |                                              | PØL   | EÂ            | 29          | 189366 (Hiller)   | ød kommune]  | 29189366                     | [Hillerød kommune]       | 2 [SF]                          |                                 |
| 7 6e8f651e-48   | 0e-4e5f-9465-0997a5dcec38     | HM4V21F                  | 55.901237, 12.318604 |                                              | SLÅE  | ENBÆKKEN      | 29          | 189366 [Hiller    | ød kommune]  | 29189366                     | [Hillerød kommune]       | 5 [OS]                          |                                 |
| 8 20a7ed0e-91   | lb1-4490-a81a-1cdb35bd8c7f    | B7U114R                  | 55.938884, 12.280548 |                                              | PØL   | EÅ            | 29          | 189366 [Hiller    | ød kommune]  | 29189366                     | [Hillerød kommune]       | 1 [SE]                          |                                 |
| 9 741d0dee-13   | 386-45d5-9c21-2531e7e40fa0    | E1V119F                  | 55.943130, 12.269584 |                                              | PØL   | EÅ            | 29          | 189366 (Hiller)   | ød kommune]  | 29189366                     | [Hillerød kommune]       | 3 (OV)                          | 8253a4f5-70f9-4642-97           |
| 10 ec2278e4-45  | e4-4fce-8afa-263a888b3726     | B8V115F                  | 55.941117, 12.274695 |                                              | PØL   | EÅ            | 29          | 189366 (Hiller)   | ød kommune]  | 29189366                     | [Hillerød kommune]       | 3 [OV]                          | 7f5cf9c7-ff37-4430-9cc          |
| 11 ec448276-4c  | 76-4157-808f-265dc81e8483     | A8U110R                  | 55.923531, 12.299259 |                                              | PØL   | EÅ            | 29          | 189366 [Hiller    | ød kommune]  | 29189366                     | [Hillerød kommune]       | 1 [SE]                          |                                 |
| 12 328a6c66-3f  | 41-4b5f-a15f-2358444da59f     | HM4U21R                  | 55.899060, 12.309481 |                                              | SLÅE  | ENBÆKKEN      | 29          | 189366 [Hiller    | ød kommune]  | 29189366                     | 6 [Hillerød kommune]     | 1 [SE]                          |                                 |
| 13 97cf10e2-f7f | 3-4a73-b531-16ead8e2efb4      | B3V110F                  | 55.934213, 12.277079 |                                              | PØL   | ΕÅ            | 29          | 189366 (Hiller)   | ød kommune]  | 29189366                     | [Hillerød kommune]       | 5 [OS]                          | f2743f7e-69e8-4fb3-b9           |
| 14 6412d944-a   | 47f-4a5a-89e2-2d42044a8238    | M9U408R                  | 55.937049, 12.359194 |                                              | ESRI  | UM SØ         | 29          | 189366 [Hiller    | ød kommune]  | 29189366                     | [Hillerød kommune]       | 1 [SE]                          |                                 |
| 15 dd4bb49e-8   | c1-4508-85a1-1f097f10a337     | NØ7U31R                  | 55.971560, 12.343804 |                                              | SAV   | VÆRKSGRØFTE   | N 29        | 189366 (Hiller)   | ød kommune]  | 29189366                     | 6 [Hillerød kommune]     | 1 [SE]                          |                                 |
| 16 f2743f7e-69  | e8-4fb3-b9cd-18b6088dc68c     | B5V111F                  | 55.935695, 12.278577 |                                              | PØL   | EÂ            | 29          | 189366 (Hiller)   | ød kommune]  | 29189366                     | [Hillerød kommune]       | 3 [OV]                          | 6118d126-b0be-4a77-a            |
| 17 33f17879-e8  | 3d-47d9-97aa-37a4dbe289a3     | GØ3U21R                  | 55.885063, 12.204440 |                                              | BYG   | RØFTEN        | 29          | 189366 [Hiller    | ød kommune]  | 29189366                     | [Hillerød kommune]       | 1 [SE]                          |                                 |
| 18 5582e3ff-f87 | 0-4b77-8a34-239cc6dfe816      | NH1V21F                  | 55.888405, 12.266401 |                                              | SØG   | IRØFTEN       | 29          | 189366 [Hiller    | ød kommune]  | 29189366                     | i [Hillerød kommune]     | 5 [OS]                          |                                 |
| 19 53886d8d-6   | 5b0-4f36-b1ac-3cf78c0e7d50    | M5U409R                  | 55.935298, 12.349292 |                                              | ESRU  | JM SØ         | 29          | 189366 (Hiller)   | ød kommune]  | 29189366                     | [Hillerød kommune]       | 1 [SE]                          |                                 |
| 20 Of14e447-d6  | 81-47e6-8cc6-2f89ec942ae2     | K8U134R                  | 55.947110, 12.293126 |                                              | SLO   | TSØEN         | 29          | 189366 [Hiller    | ød kommune]  | 29189366                     | [Hillerød kommune]       | 1 [SE]                          |                                 |
| 21 73aef715-3f  | b1-469e-8aa8-3241fbcf6d29     | H2V131F                  | 55.926791, 12.326596 |                                              | BRE   | DEDAM         | 29          | 189366 [Hiller    | ød kommune]  | 29189366                     | i [Hillerød kommune]     | 5 [OS]                          | 712c2ac1-6697-4964-90           |
| 22 58925a8a-a2  | 4a-4b29-8c31-351b2d56d59b     | G5V126F                  | 55.922226, 12.306484 |                                              | PØL   | EÂ            | 29          | 189366 [Hiller    | ød kommune]  | 29189366                     | [Hillerød kommune]       | 5 [OS]                          | e695e038-0fdf-415c-a5           |
| 22 01 144 0     | /////-                        |                          |                      |                                              |       | r 1           |             |                   |              |                              |                          | a famil                         |                                 |

Derudover er det også muligt, at tilføje nye punktkilder via import. Her skal du være opmærksom på, at kolonnerne navn, position, vandområde, ejer, myndighed, bygværkstype, rensning og idriftsat eller er obligatoriske felter der skal udfyldes for at punktkilden oprettes.

Data om miljøet i Danmark

5. Når du har udfyldt og opdateret de datafelter du ønsker. Skal du gemme filen og uploade den ved at klikke på "Klik eller flyt filen hertil..." eller drag and drop filen til dette felt. Herefter klik på "importer".

| Hent skabelonen<br>Skabelonen indeholder de kolonner, som er påkrævet når filen skal<br>Importeres. Bemærk, at kolonneoverskrifterne ikke må ændres. | Klik her for at hente |
|----------------------------------------------------------------------------------------------------|-----------------------|
| Ļ                                                                                                    |                       |
| .П.                                                                                                    |                       |
| Klik eller flyt filen hert                                                                                                    | il                    |
|                                                                                                    |                       |

6. Nu vil filen blive uploadet. Når filen er hentet vil der blive vist en opsummering, af importen. I eksemplet nedenfor, var formatet i Excel-filen ikke korrekt, hvilket forårsager en fejlbesked. Af beskeden fremgår hvilke linjer i Excel-filen der fejler samt årsagen.

| 0 | psummering                                                                                                    |
|---|----------------------------------------------------------------------------------------------------|
|   | Importeringen fejlede Filen er blevet behandlet og der blevet fundet 2 fejl. Alle linjer skal være validate for at filen kan importeres. |
| × | Guid should contain 32 digits with 4 dashes (xxxxxxxxxxxxxxxxxxxxxxxxxxxxxxxxxxxx                                                        |
| × | The UTC time represented when the offset is applied must be between year 0 and 10,000. (Parameter 'offset') UNJE 126.                    |
|   | Tilbage                                                                                                    |

Hvis alt er korrekt, står der i opsummeringen hvor mange linjer der er opdateret.

| Opsummering                                             |                            |        |
|---------------------------------------------------------|----------------------------|--------|
| ✓ Data importeret<br>Filen er blevet behandlet og 2 lin | ijer er blevet importeret. |        |
|                                                         |                            |        |
|                                                         |                            |        |
|                                                         |                            |        |
| Importer mere                                           |                            | Færdig |

#### Import af kloakoplande

1. For at importere kloakoplande, skal du vælge kloakoplande og vælge den myndighed du skal hente data fra. Tryk fortsæt og klik på hent skabelonen.

Vejledning til PULS Revideret februar 2020

Data om miljøet i Danmark

| Import af skabelon                                                                                                    |                                         |
|----------------------------------------------------------------------------------------------------|-----------------------------------------|
| Hent skabelonen<br>Skabelonen indeholder de kolonner, som er<br>påkrævet når filen skal importeres. Bemærk, at<br>kolonneoverskrifterne ikke må ændres. | Klik her for at hente                   |
| <b>_</b>                                                                                                    |                                         |
| Klik eller flyt filen hert                                                                                                    | il                                      |
|                                                                                                    |                                         |
| Tilbage                                                                                                    | The The The The The The The The The The |

2. Efter du har downloadet Excel-filen, kan du åbne denne og redigere i alle kloakoplandene. Du skal være opmærksom på, at hvis der eksempelvis ligger et kloakopland med kloakeringstypen "fælles kloakeret" og der kun er registeret en punktkilde til dette, så kan du nødvendigvis ikke importere denne fil igen, da den ikke overholder regler.

| 1  | ID                                     | <ul> <li>Navn</li> </ul> | <ul> <li>Hovedopland</li> </ul> | Kloakeringstype       | Punktkilde, spildevand               | Punktkilde, regnvand                 | Spildevandsflow | Indsivningsflow 💌 | Total areal 💌 | Befæstet areal 💌 | Reduceret areal 💌 |
|----|----------------------------------------|--------------------------|---------------------------------|-----------------------|--------------------------------------|--------------------------------------|-----------------|-------------------|---------------|------------------|-------------------|
| 2  | 3e372e1c-c528-43bd-b7f2-884b44222c07   | A1a                      | HILLERØD A                      | 1 [Fælles kloakeret]  | ef5aee7e-4b29-4070-aece-8637df37df90 | ef5aee7e-4b29-4070-aece-8637df37df90 | 5,231 L/s       | 1,307 L/s         | 31,9830 ha    | 14,3920 ha       | 1151,3600 ha      |
| 3  | 4be2380e-161e-4cdf-9563-660a756d924e   | F1c                      | HILLERØD F                      | 1 [Fælles kloakeret]  | dd398c7d-23a9-4236-b464-fb7059514380 | dd398c7d-23a9-4236-b464-fb7059514380 | 0,049 L/s       | 0,012 L/s         | s 1,9910 ha   | 0,5970 ha        | 47,7600 ha        |
| 4  | b6c5ea19-aedf-473d-82e7-4d5fa49e85d0   | H10                      | HILLERØD H                      | 1 [Fælles kloakeret]  | 712c2ac1-6697-4964-9035-d3f558284d80 | 712c2ac1-6697-4964-9035-d3f558284d80 | 0,194 L/s       | 0,049 L/s         | 3,5680 ha     | 2,1410 ha        | 171,2800 ha       |
| 5  | 1e8eb237-2c45-40f9-b02c-2e98c1556298   | M3a                      | HILLERØD M                      | 1 [Fælles kloakeret]  | 712c2ac1-6697-4964-9035-d3f558284d80 | 712c2ac1-6697-4964-9035-d3f558284d80 | 0,617 L/s       | 0,155 L/s         | s 16,9870 ha  | 4,2470 ha        | 339,7600 ha       |
| 6  | bb8464bf-8670-453d-a2a2-6edc97f0706e   | M3a Veje                 | HILLERØD M                      | 1 [Fælles kloakeret]  | 712c2ac1-6697-4964-9035-d3f558284d80 | 712c2ac1-6697-4964-9035-d3f558284d80 | 0,000 L/s       | 0,000 L/s         | 3,1180 ha     | 2,8060 ha        | 224,4800 ha       |
| 7  | b4b0afc1-5ef4-4134-8bc3-641a7008942d   | M4a                      | HILLERØD M                      | 1 [Fælles kloakeret]  | 94c3d96a-bfcd-4fab-b415-e892470b0fc1 | 94c3d96a-bfcd-4fab-b415-e892470b0fc1 | 0,407 L/s       | 0,101 L/s         | s 10,3140 ha  | 3,6100 ha        | 288,8000 ha       |
| 8  | 71b505ee-38e6-4fd2-a9fa-b8c904d0dd28   | M4b Veje                 | HILLERØD M                      | 1 [Fælles kloakeret]  | 0f8db529-a146-48a8-bcbc-05de53655336 | 0f8db529-a146-48a8-bcbc-05de53655336 | 0,000 L/s       | 0,000 L/s         | 1,1430 ha     | 1,0290 ha        | 82,3200 ha        |
| 9  | 8762e388-489d-4754-bf6b-b5c11efde336   | M5b Veje                 | HILLERØD M                      | 1 [Fælles kloakeret]  | 47bd3d40-6ae4-40f0-b9d9-524f02e81586 | 47bd3d40-6ae4-40f0-b9d9-524f02e81586 | 0,000 L/s       | 0,000 L/s         | s 3,6480 ha   | 3,2830 ha        | 262,6400 ha       |
| 10 | 0 63f81afd-da5e-4af3-ac9e-7c7c6442217d | M5c                      | HILLERØD M                      | 1 [Fælles kloakeret]  | 712c2ac1-6697-4964-9035-d3f558284d80 | 712c2ac1-6697-4964-9035-d3f558284d80 | 1,812 L/s       | 0,452 L/s         | 40,1700 ha    | 12,0510 ha       | 964,0800 ha       |
| 11 | 6701c447-68d1-4dd5-b196-bc7f9bb1c24b   | SK2a                     | SKÆVINGE                        | 2 [Separat kloakeret] | 8a1575a0-f889-49f2-b6de-f1651873d6de | 2ba639e3-38a0-4068-a27d-317f57c40b78 | 0,281 L/s       | 0,070 L/s         | 6,1730 ha     | 2,4690 ha        | 197,5200 ha       |
| 17 | f8e654e8-096e-4bf8-aa14-5517e706b4dd   | UV3                      | UVELSE                          | 2 [Separat kloakeret] | 8fec4ac6-2269-407f-8ad5-607c5c53b58c | 8987519a-9b90-4a92-9680-e96547a8b65e | 0,553 L/s       | 0,138 L/s         | 13,4350 ha    | 5,3740 ha        | 429,9200 ha       |
| 13 | 3 5c82dd2c-ca57-45a4-925e-06781f81c17c | A8d                      | HILLERØD A                      | 2 [Separat kloakeret] | f4e024fe-c9ec-4cf9-99e7-e36aa641bdfc | ec448276-4c76-4157-808f-265dc81e8483 | 0,027 L/s       | 0,006 L/s         | 5,2580 ha     | 1,0520 ha        | 84,1600 ha        |
| 14 | 9a712b87-12b5-468e-aaac-4292f327e1ac   | B5                       | HILLERØD B                      | 1 [Fælles kloakeret]  | f2743f7e-69e8-4fb3-b9cd-18b6088dc68c | f2743f7e-69e8-4fb3-b9cd-18b6088dc68c | 0,329 L/s       | 0,082 L/s         | 10,3570 ha    | 2,5890 ha        | 207,1200 ha       |
| 15 | 5 72fa81d5-ad16-4ab4-86f0-8828cb06c5c9 | B7c                      | HILLERØD B                      | 2 [Separat kloakeret] | 6118d126-b0be-4a77-a13e-3ca9fb0f7eb5 | 20a7ed0e-91b1-4490-a81a-1cdb35bd8c7f | 0,000 L/s       | 0,000 L/s         | s 0,2480 ha   | 0,2230 ha        | 17,8400 ha        |
| 16 | 3d582f3b-34a7-4af7-9c53-3362f5598d4d   | B8b                      | HILLERØD B                      | 1 [Fælles kloakeret]  | ec2278e4-45e4-4fce-8afa-263a888b3726 | ec2278e4-45e4-4fce-8afa-263a888b3726 | 0,372 L/s       | 0,093 L/s         | 6,3700 ha     | 1,5930 ha        | 127,4400 ha       |

#### Import af udledningsberegninger

- 1. For at masse-importere egenberegninger af årsudledning for RBU'er, skal du vælge udledning.
- 2. Her henter du et Excel-ark ned med alle RBU'erne for din myndighed. Herefter kan du udfylde alle rækkerne. Bemærk at alle kolonner i hver række skal udfyldes.
- 3. Bemærk også, at der nederst er 2 faner. Første fane "udledning" er konkretåret og anden fane "udledning (normalår)" er normal-året. Metode skal udfyldes med fritekst fx "Modelberegning"

Data om miljøet i Danmark

|    | А                                    | В        | с    | D        | E           | F        | G            | н               | 1     | J      | К         | L         | м            |
|----|--------------------------------------|----------|------|----------|-------------|----------|--------------|-----------------|-------|--------|-----------|-----------|--------------|
| 1  | Punktkilde ID                        | Navn     | År 👻 | Metode 💌 | Regnserie - | Nedbør 🔻 | Vandmængde 💌 | Antal overløb 💌 | COD - | BI-5 👻 | Total-N 💌 | Total-P 🔻 | Bemærkninger |
| 2  | 8d691c71-c1ba-404f-a82d-07955a8f66be | HA2V12F  | 2020 |          |             |          |              |                 |       |        |           |           |              |
| 3  | 8253a4f5-70f9-4642-9701-0430c31c4bc4 | E1V120F  | 2020 |          |             |          |              |                 |       |        |           |           |              |
| 4  | 0f8db529-a146-48a8-bcbc-05de53655336 | M4V405F  | 2020 |          |             |          |              |                 |       |        |           |           |              |
| 5  | 83099de0-6885-4f57-8d69-0b50286069b2 | A8U109R  | 2020 |          |             |          |              |                 |       |        |           |           |              |
| 6  | a445a70a-8888-443c-a93b-0cf804471ca1 | C5U118R  | 2020 |          |             |          |              |                 |       |        |           |           |              |
| 7  | 6e8f651e-480e-4e5f-9465-0997a5dcec38 | HM4V21F  | 2020 |          |             |          |              |                 |       |        |           |           |              |
| 8  | 20a7ed0e-91b1-4490-a81a-1cdb35bd8c7f | B7U114R  | 2020 |          |             |          |              |                 |       |        |           |           |              |
| 9  | 741d0dee-1386-45d5-9c21-2531e7e40fa0 | E1V119F  | 2020 |          |             |          |              |                 |       |        |           |           |              |
| 10 | ec2278e4-45e4-4fce-8afa-263a888b3726 | B8V115F  | 2020 |          |             |          |              |                 |       |        |           |           |              |
| 11 | ec448276-4c76-4157-808f-265dc81e8483 | A8U110R  | 2020 |          |             |          |              |                 |       |        |           |           |              |
| 12 | 328a6c66-3f41-4b5f-a15f-2358444da59f | HM4U21R  | 2020 |          |             |          |              |                 |       |        |           |           |              |
| 13 | 97cf10e2-f7f3-4a73-b531-16ead8e2efb4 | B3V110F  | 2020 |          |             |          |              |                 |       |        |           |           |              |
| 14 | 6412d944-a47f-4a5a-89e2-2d42044a8238 | M9U408R  | 2020 |          |             |          |              |                 |       |        |           |           |              |
| 15 | dd4bb49e-8fc1-4508-85a1-1f097f10a337 | NØ7U31R  | 2020 |          |             |          |              |                 |       |        |           |           |              |
| 16 | f2743f7e-69e8-4fb3-b9cd-18b6088dc68c | B5V111F  | 2020 |          |             |          |              |                 |       |        |           |           |              |
| 17 | 33f17879-e83d-47d9-97aa-37a4dbe289a3 | GØ3U21R  | 2020 |          |             |          |              |                 |       |        |           |           |              |
| 18 | 5582e3ff-f870-4b77-8a34-239cc6dfe816 | NH1V21F  | 2020 |          |             |          |              |                 |       |        |           |           |              |
| 19 | 53886d8d-65b0-4f36-b1ac-3cf78c0e7d50 | M5U409R  | 2020 |          |             |          |              |                 |       |        |           |           |              |
| 20 | 0f14e447-d681-47e6-8cc6-2f89ec942ae2 | K8U134R  | 2020 |          |             |          |              |                 |       |        |           |           |              |
| 21 | 73aef715-3fb1-469e-8aa8-3241fbcf6d29 | H2V131F  | 2020 |          |             |          |              |                 |       |        |           |           |              |
| 22 | 58925a8a-a24a-4b29-8c31-351b2d56d59b | G5V126F  | 2020 |          |             |          |              |                 |       |        |           |           |              |
| 23 | c8dccb11-8c52-4cfb-837f-3764748f3c46 | D3U123R  | 2020 |          |             |          |              |                 |       |        |           |           |              |
| 24 | 9618ee26-106b-45ca-9b1c-5b9232541ef5 | A4U105R  | 2020 |          |             |          |              |                 |       |        |           |           |              |
| 25 | 98ad6433-0eea-4210-a69d-440d02016148 | SK10U23R | 2020 |          |             |          |              |                 |       |        |           |           |              |
| 26 | 0e131598-d6b2-4d3b-9173-58aacf525958 | A2U101R  | 2020 |          |             |          |              |                 |       |        |           |           |              |
| 27 | 0dce6fc4-a9a0-40a8-b998-465bb7ab8498 | H8U128R  | 2020 |          |             |          |              |                 |       |        |           |           |              |
| 28 | 1d766368-8e10-41ba-80b6-3f33207668d6 | H4V127F  | 2020 |          |             |          |              |                 |       |        |           |           |              |
| 29 | 4e2110e6-ad97-4501-91c3-66082fa37370 | BO1U21R  | 2020 |          |             |          |              |                 |       |        |           |           |              |
| 30 | d5e6a285-70c6-4b66-9bb1-4t2ta461ba52 | NØ3U32R  | 2020 |          |             |          |              |                 |       |        |           |           |              |
| 31 | 0d8/38f6-5602-4d46-a5/c-491985104acc | B4U113R  | 2020 |          |             |          |              |                 |       |        |           |           |              |
| 32 | 361at/c9-58/c-4/16-92dt-6t4460ec5ed3 | NØ8V31F  | 2020 |          |             |          |              |                 |       |        |           |           |              |
| 33 | 47bd3d40-bae4-4010-b9d9-524102e81580 | C1U11ER  | 2020 |          |             |          |              |                 |       |        |           |           |              |
| 25 | 6de22oof fE11 4bb2 o04b 605262221o40 | A4U103R  | 2020 |          |             |          |              |                 |       |        |           |           |              |
| 35 | 4c6d9b02.c6b5.459d.bc5f.610f2d425467 | C4U117R  | 2020 |          |             |          |              |                 |       |        |           |           |              |
| 27 | 04b280af_452f_4a1a_02a5_84a070fa076b | EP11121P | 2020 |          |             |          |              |                 |       |        |           |           |              |
| 38 | 2cf5a472-aecc-4e0e-9885-801a3bf08569 | A5V106E  | 2020 |          |             |          |              |                 |       |        |           |           |              |
| 30 | 0e49f0f8-0e84-4531-aff5-703323cd0a47 | E211124R | 2020 |          |             |          |              |                 |       |        |           |           |              |
| 40 | 23b2062b-0665-4d59-9034-8a0f20ad2297 | D4U2018  | 2020 |          |             |          |              |                 |       |        |           |           |              |
| 41 | 200e9984-f47b-4740-a6eb-7c0eff8e8127 | F4V201F  | 2020 |          |             |          |              |                 |       |        |           |           |              |
| 42 | 73e9f117-42d2-4ba4-bc74-795e4caef01f | H7V404F  | 2020 |          |             |          |              |                 | -     |        |           |           |              |
| 43 | b81ab12a-6924-4cbd-8283-9beaaca1f5b0 | HA1V21F  | 2020 |          |             |          |              |                 |       |        |           |           |              |
| 44 | 4edccaa6-9d48-4f15-bcce-9a9e1c990078 | B8V114F  | 2020 |          |             |          |              |                 |       |        |           |           |              |
| 45 | e421fd1f-601e-4113-b71b-98b59afe04d8 | C8V117F  | 2020 |          |             |          |              |                 |       |        |           |           |              |
| 46 | 88a3a5aa-8d3b-4887-9263-98a8ac299f42 | BO1V21F  | 2020 |          |             |          |              |                 |       |        |           |           |              |
| 47 | 3b38e63e-3ae2-480f-a457-94557eec44ae | A8U108R  | 2020 |          |             |          |              |                 |       |        |           |           |              |
| 48 | e43e4657-d613-4cdb-9990-bcc869637906 | H6U127R  | 2020 |          |             |          |              |                 |       |        |           |           |              |
| 49 | a0e94ef5-2b65-47a6-b4f6-c887040a2e33 | TU2U12R  | 2020 |          |             |          |              |                 |       |        |           |           |              |
| 50 | a144beb8-c85d-4240-9420-a9e9b705c08c | B2U111R  | 2020 |          |             |          |              |                 |       |        |           |           |              |
| 51 | 1b0bc6eb-0d72-4577-aace-cde8c1a8b029 | ME1V12F  | 2020 |          |             |          |              |                 |       |        |           |           |              |
| 52 | 2613a56c-c223-46e5-8aa2-e4e2bc131dba | D3V142F  | 2020 |          |             |          |              |                 |       |        |           |           |              |
| 53 | 475cb29d-5737-441a-a1d8-b2f5aede9792 | A5V104F  | 2020 |          |             |          |              |                 |       |        |           |           |              |
| 54 | 67dfbabc-80ed-4619-8fc7-bd767500b7cb | ST1V21F  | 2020 |          |             |          |              |                 |       |        |           |           |              |
| 55 | 7b63e38e-f2be-48d8-83c3-f6c71157bd42 | F3U202R  | 2020 |          |             |          |              |                 |       |        |           |           |              |
| 56 | 7fb3b9ec-261f-4180-a97c-f722e139e38c | F7U204R  | 2020 |          |             |          |              |                 |       |        |           |           |              |
|    | Udledning Udledning (normalår)       | ÷        |      |          |             |          |              |                 |       |        |           |           |              |

Miljøstyrelsen har udover ovenstående udtræksmuligheder, særlig adgang til databasen, som gør det muligt løbende via. egne rapporteringsværktøjer at holde overblik over data i PULS.

# Kontakt Danmarks Miljøportal

Vejledninger og korte introduktionsvideoer:

Danmarks Miljøportals Help Center

Hvis du har spørgsmål er du velkommen til at kontakte Danmarks Miljøportal

Du kan <u>Sende en e-mail</u>

Du kan besøge Danmarks Miljøportals hjemmeside